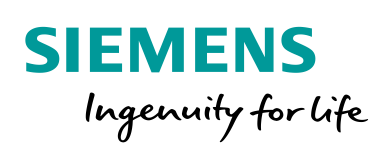

Industry Online Support

NEWS

2

# System Diagnostics with S7-1500 and TIA Portal

TIA Portal

https://support.industry.siemens.com/cs/ww/en/view/68011497

Siemens Industry Online Support

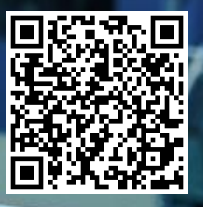

## Legal information

#### Use of application examples

Application examples illustrate the solution of automation tasks through an interaction of several components in the form of text, graphics and/or software modules. The application examples are a free service by Siemens AG and/or a subsidiary of Siemens AG ("Siemens"). They are non-binding and make no claim to completeness or functionality regarding configuration and equipment. The application examples merely offer help with typical tasks; they do not constitute customer-specific solutions. You yourself are responsible for the proper and safe operation of the products in accordance with applicable regulations and must also check the function of the respective application example and customize it for your system.

Siemens grants you the non-exclusive, non-sublicensable and non-transferable right to have the application examples used by technically trained personnel. Any change to the application examples is your responsibility. Sharing the application examples with third parties or copying the application examples or excerpts thereof is permitted only in combination with your own products. The application examples are not required to undergo the customary tests and quality inspections of a chargeable product; they may have functional and performance defects as well as errors. It is your responsibility to use them in such a manner that any malfunctions that may occur do not result in property damage or injury to persons.

#### **Disclaimer of liability**

Siemens shall not assume any liability, for any legal reason whatsoever, including, without limitation, liability for the usability, availability, completeness and freedom from defects of the application examples as well as for related information, configuration and performance data and any damage caused thereby. This shall not apply in cases of mandatory liability, for example under the German Product Liability Act, or in cases of intent, gross negligence, or culpable loss of life, bodily injury or damage to health, non-compliance with a guarantee, fraudulent non-disclosure of a defect, or culpable breach of material contractual obligations. Claims for damages arising from a breach of material contractual obligations shall however be limited to the foreseeable damage typical of the type of agreement, unless liability arises from intent or gross negligence or is based on loss of life, bodily injury or damage to health. The foregoing provisions do not imply any change in the burden of proof to your detriment. You shall indemnify Siemens against existing or future claims of third parties in this connection except where Siemens is mandatorily liable.

By using the application examples you acknowledge that Siemens cannot be held liable for any damage beyond the liability provisions described.

#### Other information

Siemens reserves the right to make changes to the application examples at any time without notice. In case of discrepancies between the suggestions in the application examples and other Siemens publications such as catalogs, the content of the other documentation shall have precedence.

The Siemens terms of use (https://support.industry.siemens.com) shall also apply.

#### Security information

Siemens provides products and solutions with Industrial Security functions that support the secure operation of plants, systems, machines and networks.

In order to protect plants, systems, machines and networks against cyber threats, it is necessary to implement – and continuously maintain – a holistic, state-of-the-art industrial security concept. Siemens' products and solutions constitute one element of such a concept.

Customers are responsible for preventing unauthorized access to their plants, systems, machines and networks. Such systems, machines and components should only be connected to an enterprise network or the Internet if and to the extent such a connection is necessary and only when appropriate security measures (e.g. firewalls and/or network segmentation) are in place. For additional information on industrial security measures that may be implemented, please visit <a href="https://www.siemens.com/industrialsecurity">https://www.siemens.com/industrialsecurity</a>.

Siemens' products and solutions undergo continuous development to make them more secure. Siemens strongly recommends that product updates are applied as soon as they are available and that the latest product versions are used. Use of product versions that are no longer supported, and failure to apply the latest updates may increase customer's exposure to cyber threats.

To stay informed about product updates, subscribe to the Siemens Industrial Security RSS Feed at: <u>https://www.siemens.com/industrialsecurity</u>.

# **Table of contents**

| Lega | Legal information2                                                                                                    |                                                                                                    |                                                                                                    |  |  |  |  |  |
|------|----------------------------------------------------------------------------------------------------|----------------------------------------------------------------------------------------------------|----------------------------------------------------------------------------------------------------|--|--|--|--|--|
| 1    | Introdu                                                                                                    | ction                                                                                                    | 5                                                                                                  |  |  |  |  |  |
|      | 1.1<br>1.2<br>1.2.1<br>1.2.2<br>1.3                                                                                                    | Overview<br>Mode of operation<br>Solution Overview<br>Description of the core functionality<br>Components used                                                                                                    | 5<br>6<br>7<br>8                                                                                   |  |  |  |  |  |
| 2    | Core To                                                                                                    | ppics of this Application                                                                                                    | 9                                                                                                  |  |  |  |  |  |
|      | 2.1<br>2.2<br>2.3<br>2.3.1<br>2.3.2<br>2.3.3<br>2.3.4<br>2.3.5<br>2.3.6<br>2.4<br>2.5<br>2.5.1<br>2.5.2<br>2.5.3<br>2.6<br>2.7                            | Diagnostics with LEDs<br>Diagnostics with the display in the CPU S7-1500<br>Diagnostics in the TIA Portal<br>Diagnostics of the hardware in the device and network view<br>Diagnostics in the topology view<br>Diagnostics in the project navigation<br>Diagnostics in the project navigation<br>Diagnostics in the Diagnostics buffer<br>Diagnostics in the Diagnostics buffer<br>Diagnostics in the Task Card "Online tools"<br>Diagnostics with the web server<br>Diagnostics with the system diagnostics display in the HMI<br>Basics<br>Views of the system diagnostics<br>System diagnostics indicator<br>Diagnostics with alarm view / alarm window in the HMI<br>System diagnostics with the user program | 9<br>10<br>10<br>13<br>14<br>15<br>16<br>17<br>19<br>26<br>26<br>26<br>28<br>29<br>30              |  |  |  |  |  |
| 3    | Configu                                                                                                    | Iration and Settings                                                                                                    | 31                                                                                                 |  |  |  |  |  |
|      | 3.1<br>3.2<br>3.3<br>3.4<br>3.5<br>3.6<br>3.7<br>3.8<br>3.9<br>3.10<br>3.11<br>3.12<br>3.12.1<br>3.12.2<br>3.12.1<br>3.12.2<br>3.12.3<br>3.12.4<br>3.12.5 | Configuration of the systems diagnostics<br>Configure diagnostic settings of the module DQ32<br>Configure diagnostic settings of the module DI32<br>Configure topology<br>Configure the web server of the CPU<br>Configure system diagnostics view in the HMI.<br>Configure system diagnostics window in the HMI.<br>Configure System diagnostics indicator<br>Configure the alarm view<br>Configure the alarm view<br>Configure the alarm window<br>Configure the alarm indicator.<br>Configure system diagnostics with user programs<br>Instruction "LED"<br>Instruction "Device States"<br>Instruction "GET_NAME"<br>Instruction "ModuleStates"<br>Instruction "GET_DIAG"                                      | 31<br>32<br>33<br>34<br>35<br>36<br>37<br>38<br>39<br>40<br>41<br>42<br>44<br>44<br>45<br>46<br>46 |  |  |  |  |  |
| 4    | Operati                                                                                                    | ng the Application                                                                                                    | 47                                                                                                 |  |  |  |  |  |
|      | 4.1<br>4.2<br>4.2.1<br>4.2.2<br>4.2.3<br>4.3<br>4.3.1<br>4.3.2<br>4.3.3                                                                                   | Diagnostics with LEDs<br>Diagnostics with the display in the CPU S7-1500<br>Diagnostics menu: Alarms<br>Diagnostics menu: Diagnostic buffer<br>The "Modules" menu<br>Diagnostics in the TIA Portal<br>Diagnostics of the hardware in the device and network view<br>Diagnosis in the topology view<br>Diagnosis in the project navigation                                                                                                    | 47<br>47<br>48<br>50<br>52<br>52<br>53<br>54                                                       |  |  |  |  |  |

5 6

| 4.3.4   | Diagnostics in the inspection window                                       | 55 |
|---------|----------------------------------------------------------------------------|----|
| 4.4     | Diagnostics with the Web server                                            | 57 |
| 4.4.1   | Login at the web server / website "Start page"                             | 57 |
| 4.4.2   | Website "Diagnostic buffer"                                                | 58 |
| 4.4.3   | Website "Module information"                                               | 58 |
| 4.4.4   | Website "Alarms"                                                           | 59 |
| 4.4.5   | Website "Topology"                                                         | 59 |
|         | 4.4.5.1 1 <sup>st</sup> fault scenario: Missing supply voltage             | 59 |
|         | 4.4.5.2 2 <sup>nd</sup> fault scenario: Faulty interconnection of the port | 61 |
| 4.5     | Diagnostics with the system diagnostics display in the HMI                 | 63 |
| 4.6     | Diagnostics with the System diagnostics indicator and the                  |    |
|         | system diagnostics window in the HMI                                       | 64 |
| 4.7     | Diagnostics with alarm view in the HMI                                     | 65 |
| 4.8     | Diagnostics with alarm indicator and alarm window in the HMI               | 65 |
| 4.9     | System diagnostics with the user program                                   | 66 |
| 4.9.1   | Diagnostic information "LED"                                               | 66 |
| 4.9.2   | Diagnostic information "DeviceStates"                                      | 66 |
| 4.9.3   | Diagnostic information "GET_NAME"                                          | 67 |
| 4.9.4   | Diagnostic information "ModuleStates"                                      | 67 |
| 4.9.5   | Diagnostic information "GET_DIAG"                                          | 68 |
| Basics  |                                                                            | 69 |
| Appendi | ix                                                                         | 71 |
| 6.1     | Service and support                                                        | 71 |
| 6.2     | Links and literature                                                       | 72 |
| 6.3     | Change documentation                                                       | 72 |

# 1 Introduction

### 1.1 Overview

### Introduction

In the automation technology, diagnostics of devices, modules and networks is gaining importance. Diagnostics over the whole system can minimize downtimes. In the SIMATIC environment the complete diagnostics are summarized as system diagnostics.

### Overview of the automation task

The Figure below provides an overview of the automation task.

S7-1500 Alarm MI CPU Display Fault Fault

Figure 1-1: Overview of the automation task

### Description of the automation problem

The automation task consists of monitoring a PROFINET IO peripheral system with various network components. The possibility of an individual diagnosis of the components and a detailed diagnosis of the complete system should be guaranteed. The priority is on the collection and display of the diagnostic information.

### Requirements of the automation task

- Configuration and setting possibilities of the devices and modules
- Evaluation and display of the diagnostic data in the engineering tool
- · Evaluation and display of the diagnostic data directly in the controller
- Display of the diagnosis data in an operating panel
- Website access to diagnostic data
- Diagnostics of the topology (combining the devices in a network)
- Consistency of the system diagnostics

### 1.2 Mode of operation

### 1.2.1 Solution Overview

### Uniform display concept

The integrated system diagnostics of S7-1500 offer the following functions:

- All clients of a system are supplied with diagnostic information through a uniform mechanism.
- Independent of the display medium, the same system diagnostic information is used.
- System diagnostics are also possible in STOP.

Figure 1-2: Overview overall solution

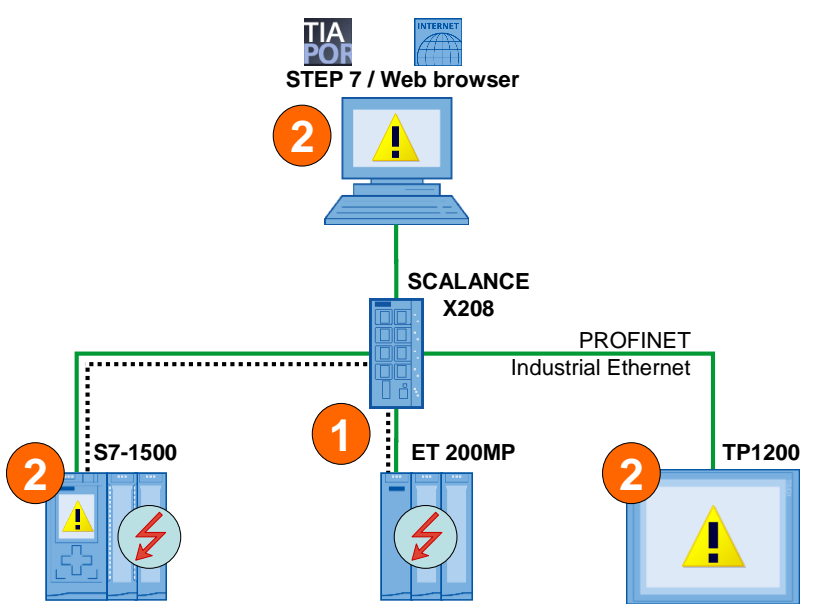

- 1. The device detects a fault and sends diagnostic data to the assigned CPU.
- 2. The CPU informs the connected display media. The display of the system diagnostics is refreshed.

### Delimitation

- This application does not contain a complete discussion of all diagnostic possibilities provided by S7-1500.
- The programmed code does not cover every possible fault. The extension of the present code by the user is therefore possible and necessary.

### 1.2.2 Description of the core functionality

### **Consistent system diagnostics**

In addition to the status display of the devices with LEDs, the diagnostic data are also sent to the assigned CPU. The CPU reports the faults to the following diagnostic media:

- TIA Portal
- CPU web server
- CPU display
- HMI devices

The diagnostic information is supplied in a uniform display form all over the system.

### **Diagnostic possibilities**

In the application the possibilities for system diagnostic information is demonstrated with the example of a missing supply voltage L+ at the module DQ32.

The diagnosis of the topology is demonstrated with the faulty interconnection of the ports.

The diagnosis with the user program is described with the example of a missing supply voltage L+ in the module DI32 of an IO-device.

### 1.3 Components used

This application example has been created with the following hardware and software components: Table 1-1

| Component                            | No. | Order number        | Note                                                            |
|--------------------------------------|-----|---------------------|-----------------------------------------------------------------|
| PM 1507 LC                           | 1   | 6EP1332-4BA00       | Alternatively, a different<br>power supply can also<br>be used. |
| CPU 1516F-3 PN/DP                    | 1   | 6ES7 516-3FN01-0AB0 | Alternatively, a different<br>CPU S7-1500 can also<br>be used.  |
| SIMATIC Memory Card                  | 1   | 6ES7954-8LF03-0AA0  | 24 MB                                                           |
| DI32                                 | 2   | 6ES7521-1BL00-0AB0  | Diagnostics can be<br>configured                                |
| DQ32                                 | 2   | 6ES7522-1BL00-0AB0  | Diagnostics can be<br>configured                                |
| IM 155-5 PN ST                       | 1   | 6ES7155-5AA00-0AB0  | -                                                               |
| SCALANCE X208                        | 1   | 6GK5208-0BA10-2AA3  | -                                                               |
| TP1200 Comfort                       | 1   | 6AV2124-0MC01-0AX0  | -                                                               |
| PG/PC mit Ethernet-<br>Schnittstelle | 1   | -                   | Customary PC with<br>operating system<br>Windows                |
| IE FC TP STANDARD<br>CABLE           | 1   | 6XV1840-2AH10       | IE connection<br>Minimum order quantity<br>20m                  |
| RJ45 Steckverbinder                  | 8   | 6GK1901-1BB10-2AA0  | Can be finished                                                 |
| STEP 7 Professional<br>V16 Update 1  | 1   | 6ES7822-1A.06       | -                                                               |
| SIMATIC WinCC<br>V16 Update 1        | 1   | 6AV2106-0           | -                                                               |

This application example consists of the following components: Table 1-2

| Component      | File name                                | Note |
|----------------|------------------------------------------|------|
| Documentation  | 68011497_S7-1500_Diagnose_DOC_v20_en.pdf | -    |
| STEP 7 Project | 68011497_S7-1500_Diagnose_CODE_v20.zip   | -    |

## 2 Core Topics of this Application

### 2.1 Diagnostics with LEDs

Most of the modules of the SIMATIC family have an LED status and fault display in the housing. Depending on the status and/or fault one or more LEDs light up. The meaning of individual LEDs or the combination of several LEDs is different for every module.

**Note** Please find more information about the meaning of the LED display in the manual of the respective module.

### 2.2 Diagnostics with the display in the CPU S7-1500

The S7-1500 display provides a large variety of diagnostic possibilities. In the menu "Diagnostics" you can directly read out the information in the diagnostic buffer or have the pending diagnostics messages displayed. In the menu "Module", the module status is displayed symbolically.

Figure 2-1: Diagnostics message in the display of the CPU

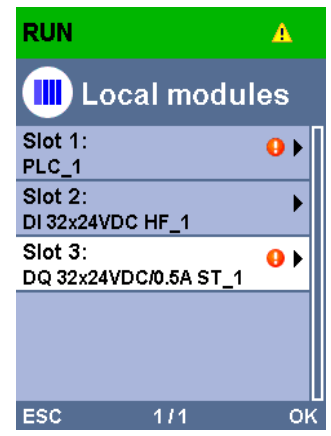

### 2.3 Diagnostics in the TIA Portal

### 2.3.1 Diagnostics of the hardware in the device and network view

In addition to the diagnostics in the hardware, STEP 7 provides the "Online" view. When the online connection to a device, is built up, its diagnostics status and the diagnostics status of its subordinate component, if any, is also determined. If there is a fault or an error in a module and if there is diagnostic information, the status of the faulty module is displayed by means of diagnostic symbols.

### **Diagnostic symbols**

Diagnostic symbols make trouble-shooting easier. If a module has no faults, a green symbol for "no fault" is displayed. But if there is a fault event, the respective symbol for this kind of fault is displayed.

Please find a description of the diagnostic symbols for modules and devices and their meaning in the TIA Portal online help.

| lcon        | Meaning                                                                                                    |  |  |  |  |  |  |
|-------------|----------------------------------------------------------------------------------------------------|--|--|--|--|--|--|
| <b>-</b> -7 | The connection with a CPU is currently being established.                                                                                                    |  |  |  |  |  |  |
| 8           | The CPU is not reachable at the set address.                                                                                                    |  |  |  |  |  |  |
| 2           | The configured CPU and the CPU actually present are of incompatible types.                                                                                                    |  |  |  |  |  |  |
| <b>a7</b>   | On establishment of the online connection to a protected CPU, the password dialog was terminated without specification of the correct password.                                                                                                    |  |  |  |  |  |  |
| <b>~</b>    | No fault                                                                                                    |  |  |  |  |  |  |
| Ŷ           | Maintenance required                                                                                                    |  |  |  |  |  |  |
| ę           | Maintenance demanded                                                                                                    |  |  |  |  |  |  |
| Ŷ           | Error                                                                                                    |  |  |  |  |  |  |
|             | The module or device is deactivated.                                                                                                    |  |  |  |  |  |  |
|             | The module or the device cannot be reached from the CPU (valid for modules and devices below a CPU).                                                                                                    |  |  |  |  |  |  |
| 0101        | <ul> <li>The functionality of the module or submodule is no longer available (for example. input and output data). Possible causes:</li> <li>Difference between expected and actual configuration.</li> </ul>                                                                                                    |  |  |  |  |  |  |
|             | Access error during updating the process images.                                                                                                    |  |  |  |  |  |  |
| D!          | <ul> <li>Diagnostics not or only partially possible. Possible causes:</li> <li>Difference between actual online and offline configuration data.</li> <li>You have not executed the command "Compile" for the hardware.</li> <li>You have not executed the command "Download to device" for the hardware or the hardware configuration.</li> <li>The object does not support diagnostics.</li> </ul> |  |  |  |  |  |  |
| 2           | The connection is established, but the module status has not yet been                                                                                                    |  |  |  |  |  |  |
| - F         | determined or is unknown.                                                                                                    |  |  |  |  |  |  |

Table 2-1: Diagnostic icons for modules and devices

| lcon      | Meaning                                                                                                    |
|-----------|----------------------------------------------------------------------------------------------------|
| $\otimes$ | The configured module does not support display of the diagnostics status.                                                                                                   |
| 0         | Hardware error in lower-level component: A hardware fault has occurred in at least one lower-level hardware component (occurs as a separate icon only in the project tree). |

#### Diagnostic information in the network view

In the network view, the status of the devices connected online is displayed symbolically. The network view provides an overview of the current status of the devices and of your system. Double-click on the device to go to the device view.

Figure 2-2: Diagnostic information in the network view

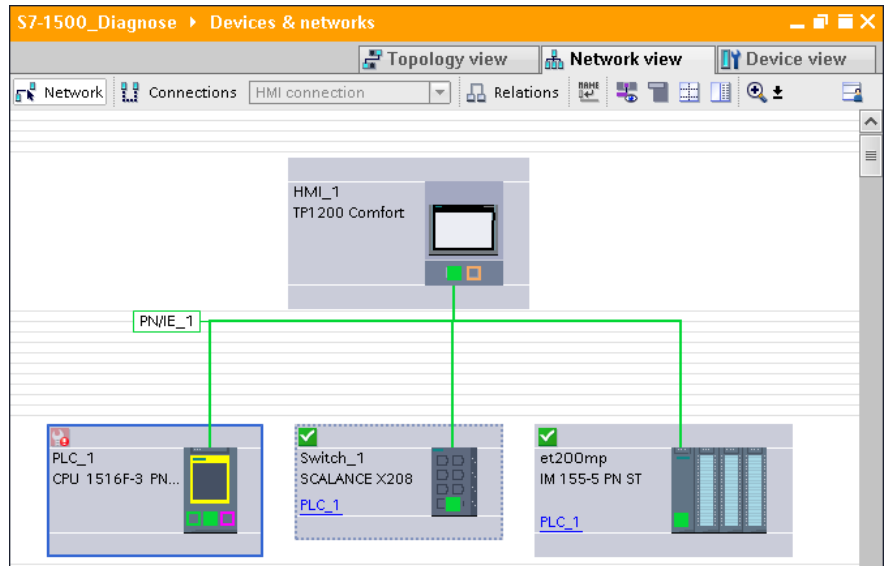

### Diagnostic information in the device view

In the device view, the status of the devices connected online, is displayed symbolically. The device view provides an overview of the current status of the devices and of your system. Double-click on the diagnostic symbol of a module to go to the diagnostics view of a module directly.

Figure 2-3: Diagnostic information in the network view

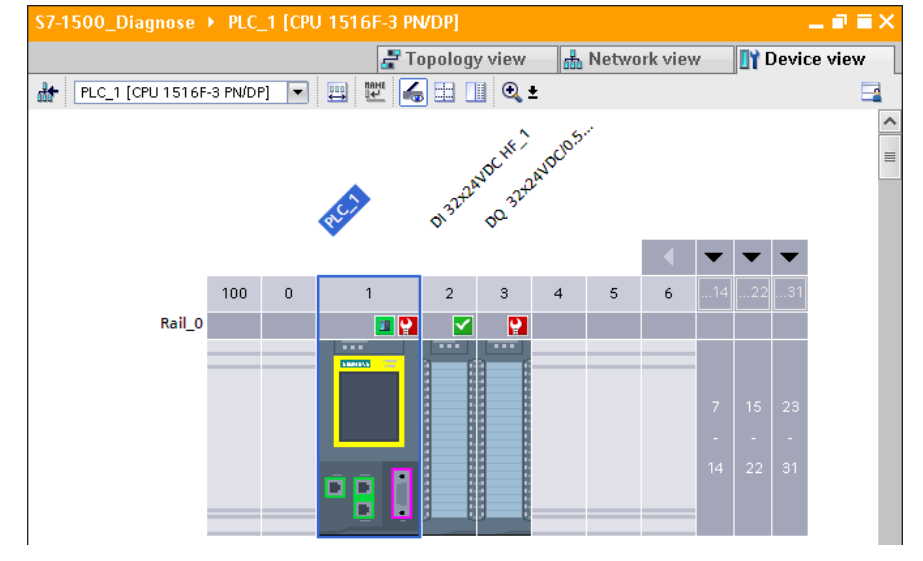

### Diagnostic information in the diagnose view

The diagnose status of a module is displayed in the folder "Diagnostics > Diagnostic status". The "Diagnostic status" is divided into the windows:

• Status (Status)

Here, the status is displayed from the view of the CPU and the difference between configured and connected modules is displayed.

#### • Standard diagnostics

In this window, the fault of the module is displayed.

#### Figure 2-4: Diagnostic information in the diagnostics view

| 0_Diagnose + PLC_1 [CP                                               | U 1516F-3 PN/DP] > Local modules > DQ 32x24VDC/0.5A ST_1 _                                                                                                    | ·₽≡× |
|----------------------------------------------------------------------|----------------------------------------------------------------------------------------------------|------|
|                                                                      |                                                                                                    |      |
| ✓ Diagnostics<br>General<br>Diagnostic status<br>Channel diagnostics | Diagnostic status                                                                                                    |      |
| ▶ Functions                                                          | Module exists.<br>Error<br>Standard diagnostics                                                                                                    |      |
|                                                                      |                                                                                                    |      |
|                                                                      | Message                                                                                                    |      |
|                                                                      | Help on selected diagnostics row                                                                                                    |      |
|                                                                      | There is no encoder or load supply voltage.<br>Solution: Check the wiring of the encoder or load power supply. Correct the<br>wiring error.<br>Check to see if the power supply is switched on. | <    |

### 2.3.2 Diagnostics in the topology view

The online topology offers following diagnostic possibilities:

- The status of the devices is displayed symbolically.
- Faults of the subordinate components are displayed by additional diagnose symbols in the right lower corner of the device diagnose symbols.
- The states of the ports are displayed in different colors.
- The status of the line between two ports is displayed in color.

Figure 2-5: Diagnostics in the topology view

| S7-1500_Diagnose > Devices & networks 📃 🖬 🗮 🗙 |                         |                |             |  |  |  |  |
|-----------------------------------------------|-------------------------|----------------|-------------|--|--|--|--|
|                                               | 🚽 Topology view         | 🛗 Network view | Device view |  |  |  |  |
| 🕎 🖶 🔳 🖽 🔟 🗟 Ŧ                                 |                         |                | =           |  |  |  |  |
|                                               |                         |                | ^           |  |  |  |  |
|                                               |                         |                | =           |  |  |  |  |
|                                               | HMI_1<br>TP1200 Comfort |                |             |  |  |  |  |
|                                               |                         |                |             |  |  |  |  |
|                                               |                         |                |             |  |  |  |  |
|                                               |                         |                |             |  |  |  |  |
|                                               |                         |                |             |  |  |  |  |
|                                               |                         |                |             |  |  |  |  |
|                                               |                         |                |             |  |  |  |  |
|                                               | Switch 1                | 🔁<br>et200mp   |             |  |  |  |  |
| CPU 1516F-3 PN                                | SCALANCE X208           | IM 155-5 PN ST |             |  |  |  |  |
|                                               | PLC_1                   | PLC_1          |             |  |  |  |  |
|                                               |                         |                |             |  |  |  |  |
|                                               | I                       |                |             |  |  |  |  |
|                                               |                         |                | ~           |  |  |  |  |

### 2.3.3 Diagnosis in the project navigation

With the project navigation you have a quick and easy access to all the components in your project. If there is an online connection to a device, the following diagnostic status is automatically displayed symbolically in your project navigation.

- The status of the devices is displayed symbolically.
- Faults of the subordinate components are displayed by additional diagnose symbols in the right lower corner of the device diagnose symbols.
- For hardware components with their own operating modes, the operating mode is displayed in color in the right top corner of the hardware symbol.

Double-click on the diagnostic symbol of the respective hardware component to go to the diagnostics view of a component directly.

You can also start the function "Online & diagnostics" of the device (PLC\_1) directly from the project navigation.

Figure 2-6: Diagnostics in the project navigation

| Project tree                      |              |    | 4 |
|-----------------------------------|--------------|----|---|
| Devices                           |              |    |   |
|                                   |              | 1. | 3 |
|                                   |              |    | _ |
| ▼ 🗖 S7-1500 Diagnose              | 0            | •  |   |
| Add new device                    | Ĩ            |    |   |
| 🚠 Devices & networks              |              |    |   |
| ▼ 1 PLC_1 [CPU 1516F-3 PN/DP]     | 2            | •  |   |
| Device configuration              |              |    |   |
| 🗓 Online & diagnostics            |              |    |   |
| Software units                    |              |    |   |
| 💌 🙀 Program blocks                |              | •  |   |
| 📑 Add new block                   |              |    |   |
| 📲 Main [OB1]                      |              | •  |   |
| 🥃 DiagDB [DB1]                    |              | •  |   |
| 🕨 🔙 System blocks                 |              | •  |   |
| 🕨 🚂 Technology objects            |              |    | ≡ |
| 🕨 📴 Energy objects                |              |    |   |
| 🕨 🔙 External source files         |              |    |   |
| 🕨 🚂 PLC tags                      |              | ۲  |   |
| 🕨 🛅 PLC data types                |              | ۲  |   |
| 🕨 🥅 Watch and force tables        |              |    |   |
| 🕨 📴 Online backups                |              |    |   |
| 🕨 🔄 Traces                        |              |    |   |
| 🕨 🌆 OPC UA communication          |              |    |   |
| 🕨 🎆 Device proxy data             |              |    |   |
| 📴 Program info                    |              |    |   |
| 🖙 PLC supervisions & alarms       |              |    |   |
| 🔄 PLC alarm text lists            |              |    |   |
| 🕨 🔄 Online card data              |              |    |   |
| Local modules                     | 0            |    |   |
| 📜 PLC_1 [CPU 1516F-3 PN/DP]       | Ŷ            |    |   |
| DI 32x24VDC HF_1                  | $\checkmark$ |    |   |
| DQ 32x24VDC/0.5A ST_1             | Ŷ            |    |   |
| ▼ 🛄 Distributed I/O               | ~            |    |   |
| PROFINET IO-System (100): PN/IE_1 | $\sim$       |    |   |
| 🗯 et200mp [IM 155-5 PN ST]        | ~            |    |   |
| 🐜 Switch_1 [SCALANCE X208]        | $\checkmark$ |    |   |

### 2.3.4 Diagnostics in the inspection window

In the tab "Diagnostics" of the inspection window, you get diagnostic information in the following subordinate tabs in form of a table.

### Tab "Device-information"

In the "Device information" tab, the following information of the devices connected online are displayed.

- Online status
- Operating mode
- Device/module
- Connection established via...
- Message
- Details: contains a link to the diagnostics view of the device
- Help: contains a link to the online help for more information about the message Figure 2-7: Device Information tab

|   |                                                         |        |               |                    |         | 🖳 Properties 🚺                                              | Info 追 🖔 Diagnostics |  |  |
|---|---------------------------------------------------------|--------|---------------|--------------------|---------|-------------------------------------------------------------|----------------------|--|--|
| Γ | Device information Connection information Alarm display |        |               |                    |         |                                                             |                      |  |  |
| Γ | 1 Device with problems                                  |        |               |                    |         |                                                             |                      |  |  |
| Y | Onlin                                                   | 🚡 Орег | Device/module | Connection establi | Message | Details                                                     | Help                 |  |  |
| 9 | Error                                                   | 💷 RUN  | PLC_1         | Direct             | Error   | For more detailed information, refer to device diagnostics. | ?                    |  |  |

### Tab "Connection information"

The "Connection information" tab provides an overview of the connection resources of the device.

Abbildung 2-8: Connection information tab

|                      |                                 |            |            |                 | 🔍 Properties | 🛄 Info | 追 🗓 Diagn   | ostics       |  |
|----------------------|---------------------------------|------------|------------|-----------------|--------------|--------|-------------|--------------|--|
| Device information   | Connection information Ala      | rm display | ]          |                 |              |        |             |              |  |
| Connection resources |                                 |            |            |                 |              |        |             |              |  |
|                      |                                 |            |            | Station resourc | es           |        | Module r    | esources     |  |
|                      |                                 |            | Reserved   |                 | Dyna         | mic    | CPU 1516F-3 | PN/DP (R0/S. |  |
|                      | Maximum number of resources:    |            | 10         | 10              | 118          | 118    | 128         | 128          |  |
|                      |                                 | Maximum    | Configured | Used            | Configured   | Used   | Configured  | Used         |  |
|                      | PG communication:               | 4          |            | 2               |              | 0      | -           | 2            |  |
|                      | HMI communication:              | 4          | 2          | 0               | 0            | 0      | 2           | 0            |  |
| 4                    | S7 communication:               | 0          | -          | 0               | 0            | 0      | 0           | 0            |  |
|                      | Open user communication:        | 0          |            | 0               | 0            | 0      | 0           | 0            |  |
| •                    | Web communication:              | 2          |            | 0               |              | 0      |             | 0            |  |
|                      | OPC UA client/server communicat | 0          |            | 0               |              | 0      |             | 0            |  |
|                      | Other communication:            | -          | -          | 0               | 0            | 0      | 0           | 0            |  |
|                      | Total resources used:           |            | 2          | 2               | 0            | 0      | 2           | 2            |  |
|                      | Available resources:            |            | 8          | 8               | 118          | 118    | 126         | 126          |  |

### Tab "Alarm display"

In the "Alarm display" tab the event texts of the devices are listed with Source, Date, Time, Status, Acknowledge, Alarm class name, Event text, Help and Info text. The Status displays whether it is a coming, going or acknowledged alarm.

| riguie | 5 2-3. Alam | n uispiay | lab |
|--------|-------------|-----------|-----|
|        |             |           |     |

|   |                |           |                 |               |              |            |                            | 🔍 Properties 🛛 🏹      | Info 追 | 🙆 Diagnostics        |            |
|---|----------------|-----------|-----------------|---------------|--------------|------------|----------------------------|-----------------------|--------|----------------------|------------|
| [ | Device informa | tion      | Connection info | rmation       | Alarm dis    | play       |                            |                       |        |                      |            |
| đ | Current alarms | 🔄 Alarm i | archive 🔍 🔡     | Receive alarr | ns: PLC_1 [C | PU 1516F-3 | PN/DP] 💌 🔝 🚮 Fr            | eeze alarms           |        | 🥪 A                  | cknowledge |
|   | Source         | Date      | Time            | Status        | Acknowledge  | Alarm cl   | Event text                 |                       | Help   | Info text            |            |
| 2 | × * 🔹          | *         | • • •           | * 💌           | *            | *          | *                          | -                     | -      | *                    | -          |
| 1 | PLC_1 [CPU     | 7/15/2020 | 11:49:12:454 AM | Incoming      | -            | NA         | Error: Supply voltage miss | ing PLC_1 / DQ 32x24V |        | Short name: DQ 32x2e | 4VDC/0.5A  |

### 2.3.5 Diagnostics in the Diagnostics buffer

Each CPU and some other modules have their own diagnostics buffer, in which detailed information on all diagnostic events is entered in the order in which they occurred.

The diagnostics buffer is used as a log file for the diagnostics events that occurred on the CPU and the modules assigned to it. These are entered in the order of their occurrence, with the latest event shown at the top.

The entries available in the diagnostics buffer include:

- Internal and external errors on a module
- System errors in the CPU
- Operating mode transitions (e.g., from RUN to STOP)
- Errors in the user program
- Removal/insertion of modules
- Security events

To display the diagnostics buffer of a CPU in TIA Portal, first establish an online connection to the CPU and start the "Online & Diagnostics" function of the CPU directly from the project tree. In the "Diagnostics" folder, select the "Diagnostics buffer" subfolder.

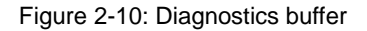

|                                              | Diagnostics buffer          |                                                                                           |
|----------------------------------------------|-----------------------------|-------------------------------------------------------------------------------------------|
| Diagnostics                                  | Diagnostics building        |                                                                                           |
| General                                      | Events                      |                                                                                           |
| Diagnostic status                            |                             |                                                                                           |
| Diagnostics buffer                           | 🛃 Display CPU Time Stamps i | n PG/PC local time                                                                        |
| Cycle time                                   |                             |                                                                                           |
| Memory                                       | No. Date and time           | Event                                                                                     |
| Display                                      | 1 7/15/2020 11:49:          | 18.873 AM Communication initiated request: WARM RESTART - CPU changes fro                 |
| ▶ OPCUA                                      | 2 7/15/2020 11:49:          | 18.845 AM Communication initiated request: WARM RESIARI - CPU changes fro                 |
| <ul> <li>PROFINET interface[X1]</li> </ul>   | 3 7/15/2020 11:49:          | 12.454 AM Supply voltage missing                                                          |
| <ul> <li>PROFINET interface[X2]</li> </ul>   | 4 7/15/2020 11:49:          | 10.548 AM Supply voltage missing                                                          |
| <ul> <li>Virtual communication in</li> </ul> | 5 7/15/2020 11:49:          | 10.135 AM Communication initiated request: STOP - CPU changes from RUN to 20              |
| Functions                                    | 6 7/15/2020 11:45:          | 24.466 AM Communication initiated request: WARM RESTART - CPU changes fro 🗹 🚺             |
|                                              | 7 7/15/2020 11:45:          | 24.439 AM Communication initiated request: WARM RESTART - CPU changes fro 🗹 🚺             |
|                                              | 8 7/15/2020 11:44:          | 48.024 AM Communication initiated request: STOP - CPU changes from RUN to 🗹 🚺             |
|                                              | 9 7/15/2020 11:42:          | 51.426 AM Supply voltage missing 🔛 😭 😭                                                    |
|                                              | Freeze display              |                                                                                           |
|                                              |                             |                                                                                           |
|                                              | Details on event:           |                                                                                           |
|                                              | Detaile an averation        |                                                                                           |
|                                              | Details on event:           | 3 01 554 EVENTID: 16# 08:0011                                                             |
|                                              | Module:                     | PLC_1 / DQ 32x24VDC/0.5A ST_1.DQ32                                                        |
|                                              | Rack/slot:                  | Rack 0 / Slot 3                                                                           |
|                                              | Description:                | Error: Supply voltage missing                                                             |
| •                                            |                             | PLC_1 / DQ 32x24VDC/0.5A ST_1.                                                            |
|                                              |                             |                                                                                           |
|                                              |                             |                                                                                           |
|                                              |                             |                                                                                           |
|                                              | Hele on events              | There is no encoder or load supply voltage                                                |
|                                              | Help on event:              | Solution: Check the wiring of the encoder or load power supply. Correct the wiring error. |
|                                              |                             | Check to see if the power supply is switched on.                                          |
|                                              |                             |                                                                                           |
|                                              |                             |                                                                                           |
|                                              |                             |                                                                                           |
|                                              |                             |                                                                                           |
|                                              |                             |                                                                                           |
|                                              | Plant designation:          |                                                                                           |

The "Details on event" area shows detailed information about the event. Clicking the "Open in editor" button opens the device view of the module concerned or the referenced block in the offline view at the point in the program that caused the error.

In the "Settings" area, you can filter diagnostic buffer entries to only display certain types of events.

### 2.3.6 Diagnostics in the Task Card "Online tools"

For modules with their own operating mode (such as CPUs), the "Online tools" task card allows you to read current diagnostics information and commands to the module.

### "CPU operator panel" pane

This area contains the following displays:

- Station name and CPU type (short designation)
- RUN / STOP (corresponds to the "RUN / STOP" LED of the CPU)
- ERROR (corresponds to the "ERROR" LED on the CPU)
- MAINT (corresponds to the "MAINT" LED on the CPU)

### "Cycle time " pane

The "Cycle time" pane displays the cycle time diagram and below it the measured cycle times as absolute values.

The following measured cycle times are displayed in the cycle time diagram:

- Shortest cycle time: Duration of the shortest cycle since the last transition from STOP to RUN.
- Current / last cycle time: Duration of the last cycle.
- Longest cycle time: Duration of the longest cycle since the last transition from STOP to RUN.

### "Memory" pane

This area contains the current memory utilization of the associated module. The available memory is shown both as a bar diagram and as a numerical value (percentage). The numerical value is rounded to an integer value.

The following memory utilizations are shown:

- Load memory The load memory is located on the SIMATIC memory card.
- Code work memory:
   work memory for program code
- Data work memory: work memory for data blocks
- Retentive memory

To display the operating status of a CPU in TIA Portal, you first have to establish an online connection to the CPU.

| Online tools 🛛 🖬 🖬 🕨      |            |
|---------------------------|------------|
| Options                   | <b>Q</b> . |
|                           | P.         |
| ✓ CPU operator panel      | line       |
|                           | đ          |
| PLC_1 [CPU 1516F-3 PN/DP] | 5          |
| RUN/STOP RUN              |            |
| ERROR STOP                | H          |
| MAINT MRES                | aska       |
|                           | <i>•</i>   |
| Mode selector: KUN        |            |
|                           | Libi       |
|                           | rarie      |
|                           | S.         |
| ✓ Cycle time              | ╞          |
|                           | Ado        |
|                           | l-ina      |
|                           | <i>"</i>   |
| , ms                      |            |
| 1.039 150                 |            |
| Shortesti 1 012 mg        |            |
| Current/last: 1.039 ms    |            |
| Longest: 4.205 ms         |            |
|                           |            |
| Memory                    |            |
| Load memory               |            |
| Free:95%                  |            |
|                           |            |
| Work memory code          |            |
| Free:99.53 %              |            |
| Work memory data          |            |
| Free:99.97 %              |            |
| Retain memory             |            |
| Free:100 %                |            |
|                           |            |

Figure 2-11: Task Card "Online tools"

### 2.4 Diagnostics with the web server

With the web server you have the possibility of monitoring the CPU via the Internet or the corporate Intranet. Evaluations and system diagnostics over great distances and from anywhere where there is an Internet access, become possible.

In addition to general information, the web server of the CPU offers the following diagnostics:

- Start page
- Diagnostics
- Diagnostic buffer
- Module information
- Alarms
- Topology

#### Start page

On the website "Start page", the representation of the CPU with LEDs shows the current status of the CPU. The "Status" window contains information about the operating mode and the status of the CPU.

Figure 2-12: Start page website

| SIEMENS                                | S7-1500 station_1/PLC_1 |                                 |                       |                            |                |
|----------------------------------------|-------------------------|---------------------------------|-----------------------|----------------------------|----------------|
|                                        |                         | 12:35:21 pm                     | 07/15/2020            | PLC local time (UTC +01:00 | )) 🗸 English 🗸 |
| User name<br>Log in                    | PLC_1                   |                                 |                       |                            | C <u>of</u> 🛎  |
| → Start page                           |                         | General                         |                       |                            |                |
| <ul> <li>Diagnostics</li> </ul>        | SIEMENS SIMATIC         | Project name:                   | S7-1500_Diag          | inose                      |                |
| Diagnostic Buffer                      | S7-1500                 | TIA Portal:                     | V16                   |                            |                |
| Motion control diagnostics             | CPU 1516F-3 PN/DP       | Step 7 Safety:                  |                       |                            |                |
| · Modern control alognostics           |                         | Station name:                   | S7-1500 statio        | in_1                       |                |
| <ul> <li>Module information</li> </ul> | 11 N N N                | Module name:                    | PLC_1                 |                            |                |
| ► Alarms                               |                         | Module type:                    | CPU 1516F-3           | PN/DP                      |                |
| Communication                          |                         | Statuo                          |                       |                            |                |
| Topology                               | 6ES7 518-3FN01-0AB0     | Operating Mode:                 | RUN                   |                            |                |
| , lopology                             |                         | Status:                         | C Error               |                            |                |
| <ul> <li>Tag status</li> </ul>         |                         | Mode selector:                  | RUN                   |                            |                |
| <ul> <li>Watch tables</li> </ul>       |                         |                                 |                       |                            |                |
| ▶ Trace                                |                         | Fail-safe:                      |                       |                            |                |
| ▶ DataLogs                             | ESC OK                  | Safety mode:                    |                       |                            |                |
| <ul> <li>User Files</li> </ul>         |                         | Collective F-signature:         |                       |                            |                |
| • User Files                           |                         | Last fail-safe<br>modification: |                       |                            |                |
| <ul> <li>User-defined pages</li> </ul> |                         | incatori.                       |                       |                            |                |
| <ul> <li>Filebrowser</li> </ul>        |                         | CPU operator panel:             |                       |                            |                |
| ▶ Introduction                         |                         |                                 | RUN<br>STO<br>Flash L | N<br>P<br>EDs              |                |

### Diagnostics

The "Diagnostics" web page provides more information about the tabs:

- Identification: This tab contains the characteristics of the CPU (serial number, article number, hardware and firmware version, etc.).
- Program protection: This tab provides information on whether the PLC program contains know-how protection or copy protection.
- Memory: This tab contains current values on the memory currently in use.
- Runtime information: Current information on program/communication load and cycle time can be found in this tab.
- Fail-safe (only with an F CPU)

#### Figure 2-13: Diagnostics website

| SIEMENS                                | S7-1500 station_1/        | PLC_1                                 |            |                             |           |   |
|----------------------------------------|---------------------------|---------------------------------------|------------|-----------------------------|-----------|---|
|                                        |                           | 12:46:58 pm                           | 07/15/2020 | PLC local time (UTC +01:00) | ✓ English | ~ |
| User name<br>Log in                    | Diagnostics               |                                       |            |                             |           | = |
| ▶ Start page                           | Identification Program pr | otection Memory Runtime information F | ail-safe   | _                           |           |   |
| ▶ Diagnostics                          | Identification:           |                                       |            |                             |           |   |
| ▶ Diagnostic Buffer                    | Location identifier:      |                                       |            |                             |           |   |
| Motion control diagnostics             | Serial number:            | S C-F8SA04042015                      |            |                             |           |   |
| <ul> <li>Module information</li> </ul> | Order number:             |                                       |            |                             |           |   |
| ► Alarms                               | Hardware:                 | 6ES7 516-3FN01-0AB0                   |            |                             |           |   |
| Communication                          | Version                   |                                       |            |                             |           |   |
| <ul> <li>Topology</li> </ul>           | Hardware:                 | 10005                                 |            |                             |           |   |
| ▶ Tag status                           | Firmware:                 | R 2.8.0_30.50                         |            |                             |           |   |
| <ul> <li>Watch tables</li> </ul>       | Bootloader:               | V 2.2.1                               |            |                             |           |   |
| ► Trace                                | Development Info:         |                                       |            |                             |           |   |
| ▶ DataLogs                             | Internal FW Version:      | R28.30.50                             |            |                             |           |   |
|                                        | Developer:                |                                       |            |                             |           |   |
| <ul> <li>User Files</li> </ul>         | View Name:                | s7pcpu                                |            |                             |           |   |
| <ul> <li>User-defined pages</li> </ul> | Build Time FW:            | 2019-10-09 12:37:54                   |            |                             |           |   |
| ▶ Filebrowser                          | PCB Number:               | not supported                         |            |                             |           |   |
|                                        | Product Name:             | CPU 1516F-3 PN/DP                     |            |                             |           |   |
|                                        | MiniWeb Core Version:     | V5.4.3                                |            |                             |           |   |
| <ul> <li>Introduction</li> </ul>       |                           |                                       |            |                             |           |   |

### **Diagnostic buffer**

You can read out the entries in the diagnostic buffer without an engineering tool from the website "Diagnostic buffer". In the "Details" window, the detailed information of a selected event is displayed.

Figure 2-14: Diagnostic buffer website

|                            |                         |                                        |            | 12:48:3        | 37 pm 07/15/2020                     | PLC local time (UTC +01:00)                 | ✓ English        |      |
|----------------------------|-------------------------|----------------------------------------|------------|----------------|--------------------------------------|---------------------------------------------|------------------|------|
| sername                    | Diagno                  | stic Buffer                            |            |                |                                      |                                             |                  |      |
| Log in                     | Diagnost                | ic buffer entries 1-                   | 50 🗸       |                |                                      |                                             | 🔠 🞜 <u>Off</u>   | =    |
|                            | Number                  | Time                                   | Date       | Status         | Event                                |                                             |                  |      |
| Start page                 | 1                       | 12:34:31.108<br>pm                     | 07/15/2020 | outgoing event | Diagnostics availa                   | able and is being processed                 |                  |      |
| Diagnostics                | 2                       | 12:34:31.106<br>pm                     | 07/15/2020 | incoming event | Error on partner -                   | No neighbor could be detected               |                  |      |
| Diagnostic Buffer          | 3                       | 12:34:31.085<br>pm                     | 07/15/2020 | incoming event | Diagnostics availa                   | able and is being processed                 |                  |      |
| Notion control diagnostic: | 4                       | 12:34:31.084<br>pm                     | 07/15/2020 | outgoing event | IO device failure -                  | (pending faults indicated)                  |                  |      |
| Andule information         | 5                       | 12:34:24.587<br>pm                     | 07/15/2020 | outgoing event | Error on partner -                   | No neighbor could be detected               |                  |      |
|                            | 6                       | 12:34:24.573<br>pm                     | 07/15/2020 | incoming event | Error on partner -                   | Wrong partner port                          |                  |      |
| Alarms                     | 7                       | 12:34:05.525<br>pm                     | 07/15/2020 | incoming event | IO device failure -                  | IO device not found                         |                  |      |
| Communication              | 8                       | 12:34:05.525<br>pm                     | 07/15/2020 | outgoing event | IO device failure -                  | Watchdog time expired                       |                  |      |
| lopology                   | 9                       | 12:34:02.032<br>pm                     | 07/15/2020 | incoming event | Error on partner -                   | No neighbor could be detected               |                  |      |
| Fag status                 | 10                      | 12:34:02.018<br>pm                     | 07/15/2020 | incoming event | IO device failure -                  | Watchdog time expired                       |                  |      |
| Watch tables               | 11                      | 12:21:57.127<br>pm                     | 07/15/2020 | incoming event | Communication in<br>from STARTUP to  | nitiated request: WARM RESTART<br>RUN mode  | - CPU changes    |      |
| Frace                      | 12                      | 12:21:55.933<br>pm                     | 07/15/2020 | incoming event | Communication in<br>from STOP to STA | nitiated request: WARM RESTART<br>RTUP mode | - CPU changes    |      |
| DataLogs                   | 13                      | 12:21:53.467<br>pm                     | 07/15/2020 | incoming event | Supply voltage mi                    | ssing                                       |                  |      |
| loor Filos                 | 14                      | 12:21:51.657<br>pm                     | 07/15/2020 | outgoing event | Supply voltage mi                    | ssing                                       |                  |      |
| JSELFIRS                   | 15                      | 12:21:51.228<br>pm                     | 07/15/2020 | incoming event | Communication in<br>STOP mode        | nitiated request: STOP - CPU cha            | nges from RUN to |      |
| Jser-defined pages         | Details: 13             | 3                                      |            |                |                                      |                                             | Event ID: 16#    | ¢ 08 |
| Filebrowser                | Error: Sup<br>PLC_1 / D | ply voltage missing<br>Q 32x24VDC/0.5A | )<br>BT_1. |                |                                      |                                             |                  |      |

### **Module information**

The website "Module information" displays symbols to show whether the components of a station are OK or whether there is a fault. Click to the links of the components to navigate to the detailed information about the fault. The display of the module levels above the table is taken into account. With this link, you can go directly to the higher module level.

Figure 2-15: Module information website

| SIEMENS                                | S7-1500 st      | ation_1/PLC_1      |         |                        |                             |                          |       |
|----------------------------------------|-----------------|--------------------|---------|------------------------|-----------------------------|--------------------------|-------|
|                                        |                 |                    |         | 12:52:00 pm 07/15/2020 | PLC local time (UTC +01:00) | ✓ English                | n 🗸   |
| User name<br>Log in                    | Module inf      | ormation           |         |                        |                             | <mark>8</mark> <u>Of</u> | ( 🛎   |
|                                        | Module informat | tion               |         |                        |                             | Search in                | table |
| Istart page                            | Status          | Name               |         | Gateway                | Comment                     |                          |       |
| <ul> <li>Diagnostics</li> </ul>        |                 | S7-1500 station 1  | Details |                        |                             |                          |       |
| ▶ Diagnostic Buffer                    | 0               | PROFINE LID-aystem | Details |                        |                             |                          |       |
| Motion control diagnostics             | i               |                    |         |                        |                             |                          |       |
| Module information                     |                 |                    |         |                        |                             |                          |       |
| ► Alarms                               |                 |                    |         |                        |                             |                          |       |
| Communication                          |                 |                    |         |                        |                             |                          |       |
| ▶ Topology                             |                 |                    |         |                        |                             |                          |       |
| ▶ Tag status                           |                 |                    |         |                        |                             |                          |       |
| <ul> <li>Watch tables</li> </ul>       |                 |                    |         |                        |                             |                          |       |
| ▶ Trace                                |                 |                    |         |                        |                             |                          |       |
| ▶ DataLogs                             |                 |                    |         |                        |                             |                          |       |
| ▶ User Files                           | ✓ Identifi      | cation             |         |                        |                             |                          | •     |
| <ul> <li>User-defined pages</li> </ul> |                 |                    |         |                        |                             |                          |       |
| <ul> <li>Filebrowser</li> </ul>        |                 |                    |         |                        |                             |                          |       |

Figure 2-16: Detail view DQ 32 website

| SIEMENS                                                                                                    | S7-1            | 500 station_                                  | 1/PLC_1                  |         |                   |                       |           |                           |     |  |
|----------------------------------------------------------------------------------------------------|-----------------|-----------------------------------------------|--------------------------|---------|-------------------|-----------------------|-----------|---------------------------|-----|--|
|                                                                                                    |                 |                                               |                          | 12:56:4 | 1 pm 07/15/2020   | PLC local time (UTC - | H01:00) 🗸 | English                   | ~   |  |
| User name<br>Log in                                                                                                    | Mod             | ule informati                                 | on                       |         |                   |                       |           | <mark>C</mark> <u>Off</u> | 3   |  |
|                                                                                                    | Module i        | ule information - 57-1500 station_1 Search in |                          |         |                   |                       |           |                           |     |  |
| <ul> <li>Start page</li> </ul>                                                                                              | Slot            | Status                                        | Name                     |         | Order number      | l address             | Q address | Comme                     | ent |  |
| <ul> <li>Diagnostics</li> </ul>                                                                                             | 1               |                                               | CPU proxy 1              | Details | 6ES7 516-3FN01-0A | 80                    |           |                           |     |  |
| Diagnostic Buffer                                                                                                    | 2               |                                               | DI 32824VDC HF_1<br>DQ32 | Details | 6ES7 521-18L00-0A | B0 03<br>B0           | 03        |                           |     |  |
| Motion control diagnostics     Module information     Alarms     Communication     Topology     Tag status     Watch tables | )               |                                               |                          |         |                   |                       |           |                           |     |  |
| <ul> <li>Trace</li> <li>DataLogs</li> </ul>                                                                                 |                 |                                               |                          |         |                   |                       |           |                           |     |  |
| User Files                                                                                                    | ∢<br>Status     | Identification F                              | irmware                  |         |                   |                       |           |                           | •   |  |
| <ul> <li>Filebrowser</li> </ul>                                                                                             | Error:<br>PLC_1 | Supply voltage mi<br>1 / DQ 32x24VDC/         | issing<br>/0.5A ST_1.    |         |                   |                       |           |                           |     |  |

### Alarms

Current messages are displayed chronologically in the website "Alarms". The window "Details on alarm number" provides you with detailed information about the selected alarm.

| F | igure | 2-17: | Alarms | website |
|---|-------|-------|--------|---------|
|---|-------|-------|--------|---------|

| SIEMENS                                | S7-1500                   | station_1/P                         | LC_1               |                                                                     |                     |          |                  |
|----------------------------------------|---------------------------|-------------------------------------|--------------------|---------------------------------------------------------------------|---------------------|----------|------------------|
|                                        |                           |                                     |                    | 12:58:58 pm 07/15/2020                                              | PLC local time (UTC | +01:00)  | ✓ English ✓      |
| User name<br>Log in                    | Alarms<br>Entries 1-      | 50 🗸                                |                    |                                                                     |                     |          | 🛙 🗘 <u>off</u> 🛎 |
|                                        | AlarmNr.                  | Date                                | Time               | Alarm text                                                          |                     | Status   | Acknowledgement  |
| <ul> <li>Start page</li> </ul>         | 24                        | 07/15/2020                          | 12:21:53.467<br>pm | Error: Supply voltage missing PLC_1<br>32x24VDC/0.5AST_1.           | /DQ                 | incoming |                  |
| <ul> <li>Diagnostics</li> </ul>        | 38                        | 07/15/2020                          | 12:34:24.573<br>pm | Error: Error on partner - Wrong partne<br>Switch_1.Port_3           | r port Switch_1 /   | incoming |                  |
| <ul> <li>Diagnostic Buffer</li> </ul>  | 38                        | 07/15/2020                          | 12:34:31.106<br>pm | Error: Error on partner - No neighbor (<br>et200mp / et200mp.Port_1 | could be detected   | incoming |                  |
| Motion control diagnostic:             | 5                         |                                     |                    |                                                                     |                     |          |                  |
| <ul> <li>Module information</li> </ul> |                           |                                     |                    |                                                                     |                     |          |                  |
| ▶ Alarms                               |                           |                                     |                    |                                                                     |                     |          |                  |
| Communication                          |                           |                                     |                    |                                                                     |                     |          |                  |
| <ul> <li>Topology</li> </ul>           |                           |                                     |                    |                                                                     |                     |          |                  |
| <ul> <li>Tag status</li> </ul>         |                           |                                     |                    |                                                                     |                     |          |                  |
| <ul> <li>Watch tables</li> </ul>       |                           |                                     |                    |                                                                     |                     |          |                  |
| ▶ Trace                                |                           |                                     |                    |                                                                     |                     |          |                  |
| ▶ DataLogs                             |                           |                                     |                    |                                                                     |                     |          |                  |
| <ul> <li>User Files</li> </ul>         |                           |                                     |                    |                                                                     |                     |          |                  |
| <ul> <li>User-defined pages</li> </ul> | Details on                | alarm number: 1                     | 24                 | _                                                                   | _                   |          | _                |
| ▶ Filebrowser                          | Error: Supp<br>PLC_1 / DO | oly voltage missi<br>2 32x24VDC/0.5 | ng<br>AST_1.       |                                                                     |                     |          |                  |
| Introduction                           | incoming e                | vent                                |                    |                                                                     |                     |          |                  |

### Topology

The website "Topology" provides you with information about the topology and the status of the PROFINET devices in your system.

The following views are available:

- Graphic view
- Table view
- Status view

### Topology "Graphic view"

In the graphic view, you can choose between the "Set topology" and the "Actual topology". If a topology is configured, the status of the connections is displayed in colors in the "Set topology" as follows:

Table 2-2

| Color of the connection | Status of the connection                                                                                      |
|-------------------------|----------------------------------------------------------------------------------------------------|
| green                   | The actual connection matches the configured one.                                                             |
| yellow                  | Diagnostics of the connection are not possible, for example because there is no connection.                   |
| red                     | The actual connection does not match the configured connection, for example because the ports were exchanged. |

In the "Actual topology", the actual topology is determined. The connections are displayed in green.

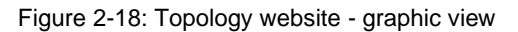

| SIEMENS                          | S7-1500 station_1/PLC_1                                             |   |
|----------------------------------|---------------------------------------------------------------------|---|
|                                  | 02:32:30 pm 07/15/2020 PLC local time (UTC +01:00) 👻 English        | ~ |
| User name<br>Log in              | Topology     ● Set topology       PLC 1 [X1]▼     ○ Actual topology | Ĩ |
| ▶ Start page                     | Sraphic view Table view Status overview                             |   |
| Diagnostics                      | Sr1500/ET20 ScALANCE X                                              |   |
| ▶ Diagnostic Buffer              | P1 P2 P1                                                            |   |
| Motion control diagnostics       | P2 P3 P4                                                            |   |
| Module information               | PB                                                                  |   |
| ▶ Alarms                         | P7                                                                  |   |
| Communication                    | РВ                                                                  |   |
| ▶ Topology                       |                                                                     |   |
| ▶ Tag status                     |                                                                     |   |
| <ul> <li>Watch tables</li> </ul> | et200mp<br>IM 155-5 PN                                              |   |
| ▶ Trace                          | P1 P2                                                               |   |

### Topology "Table view"

The "Table view" only shows the "Actual topology". In the first column of the table the status of the port and the module status are displayed symbolically.

Figure 2-19: Topology website - table view

| SIEMENS                                        | S7-1500 stat             | ion_1/PLC_1        |                        |            |                |              |                            |   |
|------------------------------------------------|--------------------------|--------------------|------------------------|------------|----------------|--------------|----------------------------|---|
|                                                |                          |                    | 02:34:13 pm            | 07/15/2020 | PLC local time | (UTC +01:00) | ✓ English                  | ~ |
| User name                                      | Topology<br>PLC 1 [X1] ¥ |                    |                        |            |                |              | <mark>2</mark> <u>of</u> f | 3 |
|                                                | Graphic view Tab         | le view Status ove | erview                 |            |                |              |                            |   |
| <ul> <li>Start page</li> </ul>                 | Port                     |                    |                        |            |                | Partner port |                            |   |
|                                                | Status                   | Name               | Module type            |            | Port           | Name         | Port                       |   |
| <ul> <li>Diagnostics</li> </ul>                | L 🔛 🛛                    | plc 1              | S71500/ET200MP station |            |                |              |                            |   |
|                                                |                          |                    |                        |            | port-001       | switch 1     | port-002                   |   |
| <ul> <li>Diagnostic Buffer</li> </ul>          |                          |                    |                        |            | port-002       | _            |                            |   |
|                                                | L 🖸 🗸                    | et200mp            | IM 155-5 PN ST         |            |                |              |                            |   |
| <ul> <li>Motion control diagnostics</li> </ul> |                          |                    |                        |            | nort-001       |              |                            |   |
|                                                |                          |                    |                        |            | port-002       | switch 1     | port-003                   |   |
| <ul> <li>Module information</li> </ul>         |                          | switch 1           | SCALANCE V208          |            | pontoon        |              | pontoco                    |   |
|                                                |                          | Switch 1           | BOADANOE A200          |            | port 001       |              |                            |   |
| ► Alarms                                       |                          |                    |                        |            | port-001       | nic 1        | nort 001                   |   |
|                                                |                          |                    |                        |            | port 002       | ot200mn      | port-002                   |   |
| <ul> <li>Communication</li> </ul>              |                          |                    |                        |            | port-003       | etzoonip     | p01002                     |   |
|                                                |                          |                    |                        |            | port-004       | vmeitrain    | nort-001                   |   |
| Topology                                       |                          |                    |                        |            | port-005       | viriolitalii | poreour                    |   |
|                                                |                          |                    |                        |            | nort-007       |              |                            |   |
| <ul> <li>Tag status</li> </ul>                 |                          |                    |                        |            | port-008       |              |                            |   |
|                                                | 2                        | vmeitrain          |                        |            |                |              |                            |   |
| <ul> <li>Watch tables</li> </ul>               |                          |                    |                        |            | port 001       | cwitch 1     | nort 005                   |   |
|                                                |                          |                    |                        |            | poreout        | Switch_1     | μυτευυσ                    |   |

### Topology "Status overview"

In the "Status overview", the module status of the PROFINET devices is displayed with symbols. You get a quick overview of the faulty modules.

Figure 2-20: Topology website - status view

| SIEMENS                        | S7-1500 station_1/PLC_1                                           |               |
|--------------------------------|-------------------------------------------------------------------|---------------|
|                                | 02:36:30 pm 07/15/2020 PLC local time (UTC +01:00)                | ✓ English ✓   |
| User name<br>Log in            | Topology<br>PLC 1 [X1] V                                          | 😂 <u>on</u> 🛎 |
| <ul> <li>Ctart page</li> </ul> | Graphic view Table view Status overview                           |               |
| Diagnostics                    | D svitch_1<br>S71500/ET200 M 155-5 PN S D Svitch_1<br>SCALANCE X2 |               |
| Diagnostic Buffer              |                                                                   |               |
| Motion control diagnostics     |                                                                   |               |
| Module information             |                                                                   |               |
| ▶ Alarms                       |                                                                   |               |
| Communication                  |                                                                   |               |
| ▶ Topology                     |                                                                   |               |

- **Note** The two websites "Topology" and "Module information" are linked. When you click on the head of a configured module in one of the topology views, you go to this module in the "Module information" website immediately.
- **Note** For further information about website, please refer to <u>S7-1500 Web server</u> <u>Function Manual</u>.

# 2.5 Diagnostics with the system diagnostics display in the HMI

### 2.5.1 Basics

For displaying diagnostic information in the HMI, the TIA Portal provides two complete objects for a quick localization of the fault. These objects are only available on Comfort Panels.

#### System diagnostics display

The system diagnostics display provide you with a diagnostic overview of the status of all available devices in your system that can be diagnosed. In case of a fault, please navigate through the different views directly to the cause of the fault in the detailed view of the faulty module.

#### System diagnostics window

The window "System diagnostics" is not substantially different from the "System diagnostics display". The "System diagnostics window" can only be configured in the Global View. Therefore, there is an extra "window" area in the properties. Here you can choose whether the window can be closed.

### 2.5.2 Views of the system diagnostics

The diagnostics information is displayed in the system diagnostics display and in the system diagnostics window in different views.

#### **Device view**

In the device view, the status of all available devices of one level are displayed.

Figure 2-21: Device view of the system diagnostics display

| System                 | n Diagnostics with S7-1500 a | and TIA Portal                     |          |                     |                   |         | Ξ       |
|------------------------|------------------------------|------------------------------------|----------|---------------------|-------------------|---------|---------|
|                        | Operator                     | •••• Date/Time<br>•••• 7/15/2020 2 | ::35 PM  | Language<br>English |                   | 1       | $\odot$ |
| <mark>\$7-15</mark> 00 | station_1                    |                                    |          |                     |                   |         |         |
| Status                 | Name                         |                                    | Operatin | Slot                | Туре              | Address |         |
| 3                      | S7-1500 station_1            |                                    |          |                     | S71500/ET200MP    | 32*     |         |
|                        | CPU proxy_1                  |                                    |          | 1                   | CPU 1516F-3 PN/DF | 49*     |         |
|                        | PROFINET IO-Syste            | em                                 |          |                     |                   | 260*    |         |
|                        | DI 32x24VDC HF_1             |                                    |          | 2                   | DI 32x24VDC HF    | 258*    |         |
| 2                      | DQ32                         |                                    |          | 3                   | DQ 32x24VDC/0.5   | . 259*  |         |
| > Status               |                              |                                    |          |                     |                   |         |         |
| Name                   | S7-1500                      | station 1                          |          |                     |                   |         | 1       |
| <sup>2</sup> Opera     | ting state                   | station_1                          |          |                     |                   |         |         |
| Back                   | 0                            |                                    |          |                     |                   |         |         |
| <sup>2</sup> Slot      |                              |                                    |          |                     |                   |         |         |
| <sup>&gt;</sup> Type   | S71500/E                     | T200MP station                     |          |                     |                   |         |         |
| Order                  | number 22*                   |                                    |          |                     |                   |         |         |
| Addre                  | 55 JZ <sup>°</sup>           |                                    |          |                     |                   |         | •       |
|                        | ← →                          |                                    |          |                     |                   |         |         |

### **Detailed view**

In the detailed view, the diagnostics information of the selected device is displayed. In addition to general data you will find a description of the fault and possible remedies here.

### Figure 2-22: Detailed view of the system diagnostics

| System Diagnostics wit | h 57-1500 and T | TIA Port | al                    |               |                     |                |             |         |
|------------------------|-----------------|----------|-----------------------|---------------|---------------------|----------------|-------------|---------|
| Operator               |                 |          | Date/Time             |               | Language<br>English |                |             | $\odot$ |
| E7 1E00 station 11 DO  |                 |          | 7/15/2020 2.50 FM     |               | English             | _              |             |         |
| S7-1500 station_11DQ.  |                 |          |                       |               |                     |                |             |         |
| > Status               | 0033            |          |                       |               |                     |                |             |         |
| Name                   | DQ3Z            |          |                       |               |                     |                |             |         |
| Deale                  | 0               |          |                       |               |                     |                |             |         |
| Clot                   | 2               |          |                       |               |                     |                |             |         |
| SIOL                   | 3               |          | CT                    |               |                     |                |             |         |
| Coden musch en         | 003222400       | L00.04   | .51                   |               |                     |                |             |         |
| · Order number         | 0ES/ 5ZZ-10     | L00-0A   | (BU                   |               |                     |                |             |         |
| Address                | 239"            |          |                       |               |                     |                |             |         |
| Plant designation      |                 |          |                       |               |                     |                |             |         |
| Location identifier    |                 |          |                       |               |                     |                |             |         |
| Manuracturer ID        | SIEIVIENS AG    | 1        |                       |               |                     |                |             |         |
| Brafile ID             | 12800           |          |                       |               |                     |                |             |         |
| Constitution           | 0002            |          |                       |               |                     |                |             |         |
| Specific profile data  | 0003            |          |                       |               |                     |                |             |         |
| Financial data version | L.I.            |          |                       |               |                     |                |             |         |
| Error text             | Supply volta    | ige mis  | sing<br>              |               |                     |                |             |         |
|                        | Calutiana Cha   | encode   | r or load supply volt | age.          |                     |                |             |         |
|                        | Solution: Che   | eck the  | e wiring of the encod | aer or ioad p | bower supply. Co    | rrect the will | ring error. |         |
|                        | Check to see    | e ir the | power supply is swi   | tchea on.     |                     |                |             |         |
|                        |                 |          |                       |               |                     |                |             |         |
|                        |                 |          |                       |               |                     |                |             |         |
|                        |                 |          |                       |               |                     |                |             |         |
| ♠ ↔ ≫ 🕾                |                 |          |                       |               |                     |                |             |         |

#### Matrix view

The matrix view only pops up if you have configured a PROFIBUS\_DP or PROFINET IO master system in your system. The matrix view shows the status of the devices in the master system.

Figure 2-23: Matrix view of the system diagnostics

| System Diagnostics w                | ith 57-1500 aı | nd TIA Po | rtal                           |         |               |  | ≡ |
|-------------------------------------|----------------|-----------|--------------------------------|---------|---------------|--|---|
| Operator                            |                |           | Date/Time<br>7/15/2020 2:51 PM |         |               |  |   |
| S7-1500 station_1 \ CF              | PU proxy_1\1   | PROFINE   | Tinterface_1 \ PROFIN          | NET IO- | System        |  |   |
| PROFINET IO-S                       | ystem          | 🖌 et2     | 00mp                           |         | Switch_1      |  |   |
| 103 169 0 1                         | (              | 001 IM    | 155-5 PN ST                    | 002     | SCALANCE X208 |  |   |
|                                     |                |           |                                |         |               |  |   |
|                                     |                |           |                                |         |               |  |   |
|                                     |                |           |                                |         |               |  |   |
|                                     |                |           |                                |         |               |  |   |
|                                     |                |           |                                |         |               |  |   |
|                                     |                |           |                                |         |               |  |   |
|                                     |                |           |                                |         |               |  |   |
| > Status                            | <b>~</b>       |           |                                |         |               |  |   |
| <sup>&gt;</sup> Name                | PROFINET       | 0-Syst    | em                             |         |               |  | ī |
| Operating state                     |                | ,         |                                |         |               |  |   |
| <sup>&gt;</sup> Rack                | 0              |           |                                |         |               |  |   |
| <sup>&gt;</sup> Slot                |                |           |                                |         |               |  |   |
| <sup>&gt;</sup> Туре                |                |           |                                |         |               |  |   |
| <sup>&gt;</sup> Order number        |                |           |                                |         |               |  |   |
| <sup>&gt;</sup> Address             | 260*           |           |                                |         |               |  |   |
| <sup>&gt;</sup> Plant designation   |                |           |                                |         |               |  |   |
| <sup>&gt;</sup> Location identifier |                |           |                                |         |               |  | • |
|                                     |                |           |                                |         |               |  |   |

### **Navigation buttons**

With the navigation buttons you can navigate through the systems diagnosis. Table 2-3: Navigation buttons in the system diagnostics

| Button | Кеу                               | Function                                                                  |
|--------|-----------------------------------|---------------------------------------------------------------------------|
|        | Enter key                         | Opens the child devices or the detail view if there are no child devices. |
|        | Esc key                           | Opens the parent device or the device view if there is no parent device.  |
|        | Home key                          | Opens the device view.                                                    |
|        | Configured function key, e.g. F1. | Opens the diagnostic buffer view.<br>Only visible in the device view.     |
| G      | Configured function key, e.g. F2. | Updates the diagnostic buffer view.                                       |

### 2.5.3 System diagnostics indicator

The system diagnostics indicator is a graphical object in a global library. The object is inserted in a picture or a picture template and connected to the system diagnostics window. The system diagnostics indicator changes its graphic when there is a fault in the system. With a click on the system diagnostics indicator, the system diagnostics window opens up. The detailed view of the faulty device is automatically displayed.

Figure 2-24: Graphics of the system diagnostics indicator

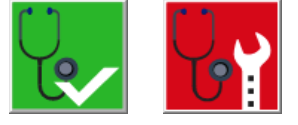

### 2.6 Diagnostics with alarm view / alarm window in the HMI

With the objects "Alarm view" and/or "Alarm window", the TIA Portal offers you more possibilities of displaying diagnostics information in the HMI.

#### Alarm view

The object "Alarm view" shows you the diagnostics information as alarms in the operating panel, if you selected the respective alarm states and alarm classes. Depending on the configuration, different columns with information about a message are displayed in the "alarm view".

Figure 2-25: Alarm view in the HMI

| System Diagnostics with S7-1500 and TIA Portal |            |        |                                                               |                     |  |  | ≡ |
|------------------------------------------------|------------|--------|---------------------------------------------------------------|---------------------|--|--|---|
|                                                |            |        | Date/Time<br>7/15/2020 3:29 PM                                | Language<br>English |  |  |   |
| No.                                            | Time       | Status | Text                                                          |                     |  |  |   |
| 24                                             | 3:34:43 PM | I      | Error: Supply voltage missing<br>PLC_1 / DQ 32x24VDC/0.5A ST_ | 1.                  |  |  |   |

#### Alarm window

The object "Alarm window" is not substantially different from the "Alarm view". The "Alarm window" can only be configured in the Global View. Therefore, there is an extra "Mode" area in the properties. For example, you can set whether the "Alarm window" is to pop up automatically for every new message.

### Alarm indicator

The "Alarm indicator" is a graphic symbol that indicates pending alarms or messages that have to be acknowledged, depending on the configuration. The "Alarm indicator" can have two states:

- Flashing: At least one alarm that has to be acknowledged is pending.
- Static: At least one of the acknowledged alarm has not yet been sent. The number indicated means the number of alarms still pending.

The "Alarm indicator" can only be configured in the Global View.

Depending on the configuration, an alarm window opens up when the alarm indicator is used. The alarm indicator can only be operated with a mouse or the touch screen.

Figure 2-26: Alarm indicator

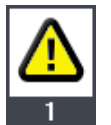

### 2.7 System diagnostics with the user program

In the user program you can configure reactions to certain diagnostic messages. With the integrated diagnostics instructions in the TIA Portal, you read out the system diagnostics information from the faulty modules. With the information, you can define to stop the system if certain faults occur, for example.

You can send the system diagnostics information read out to a higher-level station for further evaluation.

### **Diagnostics instructions**

For the determination of the system diagnostics information in the user program, the following instructions are available in STEP 7.

Table 2-4

| Instruction  | Description                                                               |
|--------------|---------------------------------------------------------------------------|
| RD_SINFO     | Read out start information of the current OBs                             |
| LED          | Read LED status                                                           |
| GET_NAME     | Read out the name of the module                                           |
| DeviceStates | Read the module status information of an IO system                        |
| ModuleStates | Read the module status information of a module                            |
| GEN_DIAG     | Generate diagnostics information                                          |
| GET_DIAG     | Read diagnostics information                                              |
| RDREC        | Read data set.<br>The STATUS output parameter contains error information. |
| RALRM        | Receive alarm.<br>The STATUS output parameter contains error information. |
| DPNRM_DG     | Read diagnostics data of a DP slave                                       |
| T_DIAG       | Check connection                                                          |

# **Note** For more detailed information about the instructions, please refer to the TIA Portal Online Help.

# 3 Configuration and Settings

### 3.1 Configuration of the systems diagnostics

The system diagnostics cannot be deactivated for S7-1500. In the "Messages" window you can define which message categories are to be put out and whether they have to be acknowledged. Please proceed as follows:

| No. | Action                                                                                                    | Remark                                                                                                    |
|-----|----------------------------------------------------------------------------------------------------|----------------------------------------------------------------------------------------------------|
| 1.  | In the device view, of "PLC_1",<br>please double-click on "Device<br>Configuration" in the project<br>navigation.                                                                                                | S7-1500_Diagnose → PLC_1 [CPU 1516F-3 PW/DP]       ■ ■ ■ ★                                                                                                    |
| 2.  | Click on "Multilingual support" in<br>the inspector window of the<br>"PLC_1" under "Properties><br>General".<br>Assign the configured project<br>languages to the languages of the<br>device and the web server. | PLC_1 (PU 1515F-3 PVDP)       Properties       Info       Diagnostics       Image: Construct State State St |
| 3.  | Double-click the "System<br>diagnostic settings" in the<br>"Common data" folder in the<br>project tree.                                                                                                    | Project tree     \$7.1500_Diagnose > Common data > System diagnostic settings       Devices       Image: State of the settings       Image: State of the settings <t< td=""></t<>                                                                                                    |
| 4.  | Activate the categories to be displayed.                                                                                                    | > → HAL_T [171:200 Cons/ncl]         Activate the categories and associate them to alarm dasses           > → Unsprouged devices         Category         Activation           > Sig Security estimates         1 threat         Admovidedgement           > > O cost-device functions         2 Maintenance demanded         No Advovidedgement           > > Workenance data         > Maintenance demanded         No Advovidedgement                                                                                                    |
| 5.  | Select the "Acknowledgment"<br>alarm class for the "Error"<br>category.                                                                                                    | Alem dassas     4     Mo     No AdinovideSgement       V2 System disposition settings     3     Supervision settings                                                                                                    |

### 3.2 Configure diagnostic settings of the module DQ32

You can release the module-specific diagnostic settings for every module separately. For displaying the missing supply voltage L+ in the module DQ32, please proceed as follows:

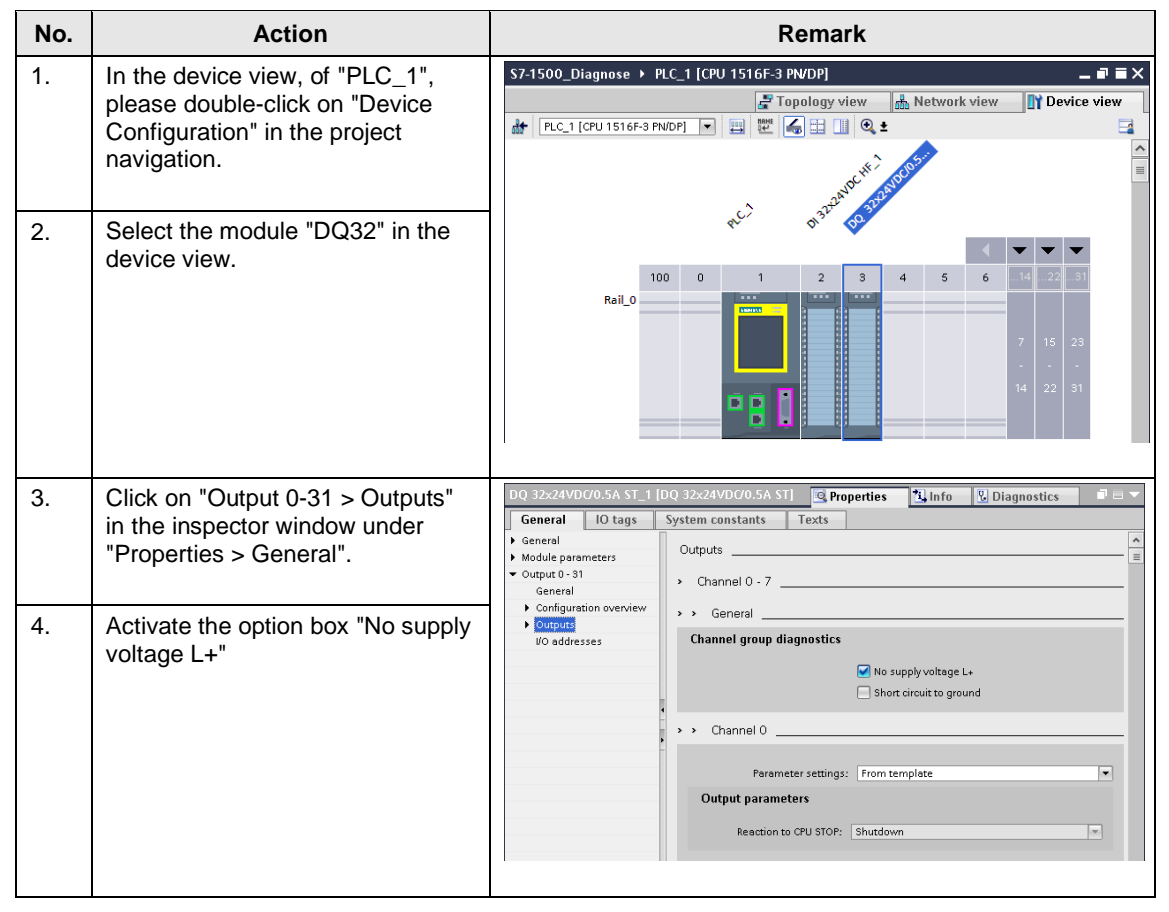

### 3.3 Configure diagnostic settings of the module DI32

You can release the module-specific diagnostic settings for every module separately. For displaying the missing supply voltage L+ in the module DI32 of the IO device "et200mp", please proceed as follows:

| No.      | Action                                                                                                    | Remark                                                                                                    |
|----------|----------------------------------------------------------------------------------------------------|----------------------------------------------------------------------------------------------------|
| 1.<br>2. | The device view is still open. In<br>the device list, select "et200mp".<br>Select the module "DI32" in the      | S7-1500_Diagnose > Ungrouped devices > et200mp [IM 155-5 PN ST] _ = ₹ = X                                                                                                    |
|          | device view.                                                                                                    | ReiLO<br>0 1 2 3 4 5 6 7 15 23 51<br>8 16 24<br>15 29 51                                                                                                    |
| 3.       | In the inspector window under<br>"Properties > General > Module<br>parameters", click on "Channel<br>template". | DI 32x24VDC HF_1       [DI 32x24VDC HF]       Properties       [] Info       [] Diagnostics       Image: Comparison of the composition of the composition of the comparison of the composition of the comparison of the comparis |
| 4.       | Activate the option box "no supply<br>voltage L+"                                                               | Diagnostics  Diagnostics  No supply voltage L+  Wire break  Input parameters  Input delay: 3.2 ms                                                                                                    |

### 3.4 Configure topology

For displaying the faulty interconnection of the ports in our example, the topology must be configured. Please proceed as follows:

| No. | Action                                                                                                    | Remark                                                     |
|-----|----------------------------------------------------------------------------------------------------|------------------------------------------------------------|
| 1.  | Open the device and network<br>editor with a double click on<br>"Devices & networks" in the<br>project navigation.                                                                         | S7-1500_Diagnose > Devices & networks                      |
| 2.  | Change to the graphic view of the topology view.                                                                                                    | TP1200 Comfort                                             |
| 3.  | Click on port 1 of "PLC_1" with the<br>left mouse button. Move the<br>mouse cursor while keeping the<br>mouse button pressed to Port 2 of<br>"SCALANCE X208". Release the<br>mouse button. | PLC_1<br>CPU 1516F-3 PN Switch_1<br>SCALANCE X208<br>FLC_1 |
| 4.  | Now interconnect port 1 of<br>"et200mp" with port 3 of<br>"SCALANCE X208" in the same<br>way.                                                                                              |                                                            |

### 3.5 Configure the web server of the CPU

The web server of the CPU allows for system diagnostics via PROFINET IO. For this, the web server must be activated in the following way:

| т | 'əł | ماد | ີ | -5 |
|---|-----|-----|---|----|
|   | ar  | 710 | ັ | -0 |

| No.      | Action                                                                                                    | Remark                                                                                                    |
|----------|----------------------------------------------------------------------------------------------------|----------------------------------------------------------------------------------------------------|
| 1.<br>2. | In the device view, of "PLC_1",<br>please double-click on "Device<br>configuration" in the project<br>navigation.<br>Click on "Web server" in the<br>inspector window of the "PLC_1",<br>under "Properties > General". | PIC_1 [CPU 1516F-3 PKVDP]       Properties       Info       Diagnostics       Image: Constants         Fail-sate       Fail-sate       Meb server       Image: Constants       Image: Constants       Image: Constan |
| з.       | web server on this module".                                                                                                    | Web server     Enable automatic update     Display     Update interval: 10 s Mulblingual support                                                                                                    |
| 4.       | Create a new user "admin" with the password "s7".                                                                                                    | PLC_1     [CP 1516F-3 PVDP]       General     O tags       System constants     Texts       PLC alarms     User management       Web server     General       General     User management       Update password encryption       Name     Access level       Password       Encryl       User management       Update password encryption       Name       Access level       Password       Entry page                                                                                                    |
| 5.       | Give the user "admin" the<br>authorizations you need for your<br>project.                                                                                                    | The user is authorized to         •query diagnostics         •dlow diagnostics         •deardwardege alarms         •deardwardege alarms         •deardwardege aparameter         •deardwardege aparameter         •deardwardege aparameter of the F-System         •deardwardege aparameter of the F-System         •deardwardege aparameter of the F-System         •deardwardege aparameter of the F-System         •deardwardege aparameter of the F-System         •deardwardege aparameter of the F-System         •deardwardege apages         •deardwardege apages         •deardwardege apages         •deardwardege apages         •write tags is automation web pages                                                                                                    |

### 3.6 Configure system diagnostics view in the HMI

The template for the SIMATIC TP1200 Comfort was used for the application example. You can find this template at: https://support.industry.siemens.com/cs/ww/en/sc/2054

For displaying the diagnostic information in the HMI, the complete control "Systems diagnostics view" is available in the TIA Portal. The following table shows you how to insert the control into your HMI configuration.

Table 3-6

| No. | Action                                                                                                    | Remark                                                                                                    |
|-----|----------------------------------------------------------------------------------------------------|----------------------------------------------------------------------------------------------------|
| 1.  | Open the screen "03_Diagnostics"<br>from the project navigation under<br>"HMI_1 > Screens > Application ><br>Template" |                                                                                                    |
| 2.  | Open the TaskCard "Toolbox".                                                                                           | ✓ Controls                                                                                                    |
| 3.  | Drag the Control "Systems diagnostics view" to the screen.                                                             |                                                                                                    |
| 4.  | Adapt the size of the control to the screen.                                                                           | iagnose > HML1 [TP1200 Comfort] > Screens > Application > Template > 03_Diagnostics                                                                                                    |
| 5.  | Click on "Columns" in the<br>inspector window under<br>"Properties > Properties".                                      | System diagnostics view (System dia     Properties     Info     Diagnostics     Plug-ins     IIIIIIIIIIIIIIIIIIIIIIIIIIIIIIIIIIII                                                                                                    |
| 6.  | Activate the columns you want to display in the device/detailed view.                                                  | Appearance<br>Border       Imme       Column header       Device view visi.       Device view visi.         Layout       Status       Status       Status       Status       Il 2         Totabar       Name       Operating state       Operating state       Il 2       Imme         • Columns       Made       Packat       Il 2       Imme       Imme         • Columns       Made       Operating state       Il 205       Imme       Imme       Imme         • Columns       Status       Stat       Stat       Stat       Imme       Imme< |
| No. | Action                                                                                                    | Remark                                                                                                    |
|-----|----------------------------------------------------------------------------------------------------|----------------------------------------------------------------------------------------------------|
| 7.  | Activate the columns you want to<br>display in the diagnostic buffer<br>detail view.                                                                                                | System diagnostics view (System dia)     Properties     1 Info     Diagnostics     Plug-ins       Propertyist     Columns of diagnostics buffer view       General     Appearance       Border     No.       Text format     No.       Propertyinst     24       Columns of diagnostics buffer view     24       Deter     Date       Doter     Time       Develoderatiview     910       Develoderatiview     24       Deter     100       Deter     100       Develoderatiview     310       Mattenance status     24                                                                                                    |
| 8.  | Click on "Layout" in the inspector<br>window under "Properties ><br>Properties".                                                                                                    | System diagnostics view (System dia         Properties         Animations         Events         Texts           Properties         Animations         Events         Texts         Events         Events |
| 9.  | Activate "Show split view" if you<br>wish to display the device and<br>detailed views at the same time,<br>or deactivate "Show split view" if<br>you only wish to display one view. | Apperance         Border         Border         Border         Border         Visible Diagnose entries         Y toolbart         Display         Columns         Syles/Designs         Miscelleneous         Security         Column settings            exercle columns          Time in milliseconds                                                                                                    |

# 3.7 Configure system diagnostics window in the HMI

For displaying the diagnostic information in the HMI, the complete control "System diagnostics window" is available in the TIA Portal. The following table shows you how to insert the control into your HMI configuration.

Table 3-7

| No. | Action                                                                                               | Remark                                                                                                    |
|-----|----------------------------------------------------------------------------------------------------|----------------------------------------------------------------------------------------------------|
| 1.  | Open the "Global Screen" from the project navigation under "HMI_1 > Screen management".              |                                                                                                    |
| 2.  | Open the TaskCard "Toolbox".                                                                         | ✓ Controls                                                                                                    |
| 3.  | Drag the Control "System<br>diagnostics window" to the Global<br>screen.                             |                                                                                                    |
| 4.  | Configure the "System diagnostics window" like a "System diagnostic view" (see chapter <u>3.6</u> ). |                                                                                                    |
| 5.  | Click on "Window" in the inspector<br>window under "Properties ><br>Properties".                     | System diagnostics window @ Properties 11 Info 12 Diagnostics Plug-ins 12 = 1<br>Properties Animations Events Texts Property list General Settings                                                                                                    |
| 6.  | Activate the window properties<br>"Close button" and "Size<br>adjustable".                           | Appearantice<br>Layout<br>Text format<br>Columns<br>Siges Designs<br>Miscellaneous<br>Security<br>Close button: Close button: Clos |

# 3.8 Configure System diagnostics indicator

The "System diagnostics indicator" is for displaying troubles in the HMI. If you want to be able to use the "System Diagnostic Indicator", a "System diagnostic window" must have been configured in the global screen.

| I able 3-0 | Ta | ble | 3-8 |
|------------|----|-----|-----|
|------------|----|-----|-----|

| No. | Action                                                                                                    | Remark                                                                                                    |
|-----|----------------------------------------------------------------------------------------------------|----------------------------------------------------------------------------------------------------|
| 1.  | Open the screen "11_Module1"<br>from the project navigation under<br>"HMI_1 > Screens > Application ><br>ApplicationName".                                                                                                    |                                                                                                    |
| 2.  | Open the TaskCard "Libraries > Global Libraries".                                                                                                    | ✓ Global libraries びひ吸し ● 生 簡 目・                                                                                                    |
| 3.  | Open the folder "Buttons-and-<br>Switches > Master copies ><br>DiagnosticsButtons> Comfort<br>Panels and RT Advanced".                                                                                                    | Ui Buttons-and-Switches     Vi Buttons-and-Switches     Vi DiagnosticsButtons     Vi ComposticsButtons     Vi ComposticsIndicator     JiagnosticsIndicator     Vi M Professional                                                                                                    |
| 4.  | Drag and drop the object<br>"DiagnosticsIndicator" to the place<br>in the screen where you want it to<br>be.                                                                                                    |                                                                                                    |
| 5.  | Click on "Click" in the inspector<br>window under "Properties ><br>Events".                                                                                                    | DiagnosticsIndicator     [But ]     Properties     1 Info     Diagnostics     Plug-ins     □ = ▼       Properties     Animations     Events     Texts                                                                                                    |
| 6.  | Now select the system diagnostic<br>window "System diagnostics<br>window_1" from the global screen<br>for the pre-set system function<br>"ShowSystemDiagnosticsWindow"                                                                                                    | Imitalities     ShowSystemDiagnosticsWindow       Press     ShowSystemDiagnosticsWindow       Release     Object name     System diagnostics window_1       Activate <add function="">       Deactivate        Change</add>                                                                                                    |
| 7.  | Alternative:<br>In the "TemplateGeneral" screen<br>under "HMI_1> Screen<br>management> Templates" a<br>diagnostic display with a button is<br>configured. In the inspector<br>window under "Properties ><br>Events" the opening of screen<br>"03_Diagnostics" is configured for<br>this button under "Click". | tMl_1 [TP1200 Comfort] > Screen management > TemplateS > TemplateGeneral       Image: Image: |

# 3.9 Configure the alarm view

The "Alarm view" is for displaying troubles in the HMI. The following table shows you how to insert the pre-defined control "Alarm view" into your HMI configuration.

| Table  | 3-9 |
|--------|-----|
| i abio | 00  |

| No. | Action                                                                                                    | Remark                                                                                                    |  |  |  |  |
|-----|----------------------------------------------------------------------------------------------------|----------------------------------------------------------------------------------------------------|--|--|--|--|
| 1.  | Open the screen "02_Messages"<br>from the project navigation under<br>"HMI_1 > Screens > Application ><br>Template". |                                                                                                    |  |  |  |  |
| 2.  | Open the TaskCard "Toolbox".                                                                                         | V Controls                                                                                                    |  |  |  |  |
| 3.  | Drag the Control "Alarm View" to the screen.                                                                         |                                                                                                    |  |  |  |  |
| 4.  | Adapt the size of the control to the screen.                                                                         | - →Jagnose → HML1 [TP1200 Comfort] → Screens → Application → Template → 02_Messages - → → → → → → → → → → → → → → → → → →                                                                                                    |  |  |  |  |
| 5.  | Click on "General" in the inspector<br>window under "Properties ><br>Properties".                                    | Alarm view     C Properties       Properties     Animations       Events     Texts       Property ist     General       General     Display                                                                                                    |  |  |  |  |
| 6.  | Under "Display > Current alarm<br>states", activate the "Pending<br>alarms" and "Unacknowledged<br>alarms".          | Appearance<br>Border<br>Layout<br>Display<br>Text format<br>Toolbar<br>Button Bilg Pattern<br>Button Bilg Pattern<br>Column Beaders<br>Button Bilg Pattern<br>Column Beaders<br>Display<br>Pattern<br>Display<br>Pattern<br>Display<br>Button Border<br>Button Bilg Pattern<br>Column Beaders<br>Display<br>Pattern<br>Display<br>Pattern<br>Displ |  |  |  |  |
| 7.  | Activate the alarm classes<br>"Acknowledgement" and "No<br>Acknowledgement".                                         | Columns<br>Table header 5<br>Table header fill                                                                                                    |  |  |  |  |

| No. | Action                                                                            | Remark                                                                                                    |  |  |  |
|-----|-----------------------------------------------------------------------------------|----------------------------------------------------------------------------------------------------|--|--|--|
| 8.  | Click on "Columns" in the<br>inspector window under<br>"Properties > Properties". | Alarm view     Properties     Alarm view       Properties     Animations     Events       Property list     Columns       General     Visible columns                                                                                                    |  |  |  |
| 9.  | Under "Visible columns" select the columns you wish to be output in "Alarm view". | Apperance       Imme         Border       Imme         Layout       Imme         Display       Imme         Tock format       Imme         Tockor       Imme         Button border       Imme         Button border       Imme         Button border       Imme         Button birder       Imme         Button birder       Imme         Button birder       Imme         Button birder       Imme         Button birder       Imme         Button birder       Imme         Button birder       Imme         Button birder       Imme         Button birder       Imme         Button birder       Imme         Button birder       Imme         Button birder       Imme         Display       Imme         Display       Imme         Display       Imme         Button birder       Imme         Button birder       Imme         Button birder       Imme         Display       Imme         Button birder       Imme         Button birder       Imme         Button birder       Imm |  |  |  |

# 3.10 Configure the alarm window

The "Alarm window" is mainly configured like the "Alarm view". The following table shows you how to insert the pre-defined control "Alarm window" into your HMI configuration.

Table 3-10

| No. | Action                                                                                                    | Remark                                                                                                    |
|-----|----------------------------------------------------------------------------------------------------|----------------------------------------------------------------------------------------------------|
| 1.  | Open the "Global Screen" from the project navigation under "HMI_1 > Screen management".                                             |                                                                                                    |
| 2.  | Open the TaskCard "Toolbox".                                                                                                    | ✓ Controls                                                                                                    |
| 3.  | Drag the Control "Alarm window" to the global screen.                                                                               |                                                                                                    |
| 4.  | Configure the "Alarm window" like an "Alarm view" (see chapter <u>3.9</u> ).                                                        |                                                                                                    |
| 5.  | Click on "Window" in the inspector<br>window under "Properties ><br>Properties".                                                    | Alarm window_1     [Alarm window_2]     [Alarm window_2]     [Alarm window_2]     [Alarm window_2]       Properties     Animations     Events     Texts       Property list     Window                                                               |
| 6.  | Deactivate the window properties<br>"Display automatically" and<br>activate the window properties<br>"Close button" and "Sizeable". | Capedraline     Display automatically:       Usyout     As model dialog:       Display     Sizeable:       Toolbar     Sizeable:       Button fill pattern     Caption       Column headers     Close button:       Table header b     Close button: |

# 3.11 Configure the alarm indicator

The "Alarm indicator" indicates pending alarms in the HMI. If you want to be able to use the "Alarm indicator", an "Alarm window" must have been configured in the global screen.

| Table 3 | 3-11                                                                                                    |                                                                                                    |  |  |  |
|---------|----------------------------------------------------------------------------------------------------|----------------------------------------------------------------------------------------------------|--|--|--|
| No.     | Action                                                                                                    | Remark                                                                                                    |  |  |  |
| 1.      | Open the "Global Screen" from the project navigation under "HMI_1 > Screen management".                                                                                                    |                                                                                                    |  |  |  |
| 2.      | Open the TaskCard "Toolbox".                                                                                                    | ✓ Controls                                                                                                    |  |  |  |
| 3.      | Drag and drop the control "Alarm<br>indicator" to the place in the<br>screen where you want it to be.                                                                                                    |                                                                                                    |  |  |  |
| 4.      | Select the alarm classes you wish<br>to be displayed by the alarm<br>indicator in the inspector window<br>under "Properties > Properties ><br>General".<br>In the column "Pending alarms"<br>activate the alarm classes<br>"Errors", "Acknowledgment" and<br>"No Acknowledgment". In the<br>column "Acknowledged", activate<br>the alarm classes "Errors" and<br>"Acknowledgment". | Alarm Indicator       [Alarm Indicator       [Alarm Indindicator       [Alarm Indicator       <                                                                                                    |  |  |  |
| 5.      | Click on "Click when flashing" in<br>the inspector window under<br>"Properties > Events".<br>The function list opens up.                                                                                                    | Alarm indicator Meldeindika      Properties     14 Info     2 Diagnostics     Plug-ins     ■ ■ ■       Properties     Animations     Events     Texts       Properties     Animations     Events     Texts       If Cick     If Cick when flashing     ShowNamWindow       Object name     Alarm window_1                                                                                                    |  |  |  |
| 6.      | Click on the first line of the<br>function list and choose the<br>system function<br>"ShowAlarmWindow" under<br>"Alarms".<br>The alarm window "Alarm<br>window_1" is selected<br>automatically.                                                                                                    | Add functions                                                                                                    |  |  |  |
| 7.      | <b>Optional:</b> The<br>"vbsActivateAlarmControlScreen"<br>script is configured for the "Click"<br>event. This opens the<br>"02_Messages" picture.                                                                                                    | Alarm indicator_1 [Alarm indic     Properties     1 Info     Diagnostics     Plug-ins     Image: Constraint of the state of the state o |  |  |  |

# 3.12 Configure system diagnostics with user programs

For the system diagnostics in user programs, complete instructions are available in the TIA Portal. For more detailed information about the instructions, please refer to the TIA Portal Online Help. The use of several applications in the user program is described below.

No further evaluation of the System Diagnostics information will be described in this example.

In this application the parameter structure of the individual diagnostic instructions is displayed in the data block "DiagDB" (see <u>Figure 3-1</u>). The parameters of the instructions are not linked to the variables of the data block.

Figure 3-1: Data block "DiagDB"

| \$7 | S7-1500_Diagnose → PLC_1 [CPU 1516F-3 PN/DP] → Program blocks → DiagDB [DB1] 🛛 🗕 🖬 🗮 🗙 |          |    |                                                        |                      |             |              |                   |              |
|-----|----------------------------------------------------------------------------------------|----------|----|--------------------------------------------------------|----------------------|-------------|--------------|-------------------|--------------|
|     |                                                                                        |          |    |                                                        |                      |             |              |                   |              |
|     |                                                                                        | •        |    | 🎩 🚬 😤 Keep actual va                                   | ues 🔒 Snapshot       | 🖦 🖳 🗠       | py snapshot: | s to start value: | s 🕨 📑        |
|     | Dia                                                                                    | :<br>IaC | B  |                                                        |                      | • •         |              |                   | _            |
|     | _                                                                                      | Na       | me |                                                        | Data type            | Start value | Retain       | Accessible        | Writable f.  |
| 1   | -                                                                                      | •        | St | atic                                                   | ,,                   |             |              |                   |              |
| 2   | -                                                                                      | •        | Ŧ  | led                                                    | Struct               |             |              |                   |              |
| з   | -                                                                                      |          | •  | laddr                                                  | HW_IO                | 50          |              |                   |              |
| 4   | -                                                                                      |          | •  | led                                                    | UInt                 | 2           |              |                   |              |
| 5   | -                                                                                      |          | •  | retVal                                                 | Int                  | 0           |              |                   |              |
| 6   | -                                                                                      | •        | •  | deviceStates                                           | Struct               |             |              | <b></b>           |              |
| 7   | -                                                                                      |          | •  | laddr                                                  | HW_IOSYSTEM          | 260         |              |                   | $\checkmark$ |
| 8   |                                                                                        |          | •  | mode                                                   | UInt                 | 2           |              | $\checkmark$      | <b></b>      |
| 9   | -                                                                                      |          | •  | retVal                                                 | Int                  | 0           |              | $\sim$            | <b></b>      |
| 10  | -                                                                                      |          | •  | <ul> <li>state</li> </ul>                              | Array[01023] of Bool |             |              | $\sim$            | <b></b>      |
| 11  |                                                                                        | •        | •  | getName                                                | Struct               |             |              | <b></b>           |              |
| 12  | -00                                                                                    |          | •  | laddr                                                  | HW_IOSYSTEM          | 260         |              | <b></b>           |              |
| 13  | -00                                                                                    |          | •  | stationNr                                              | UInt                 | 1           |              | <b></b>           |              |
| 14  |                                                                                        |          | •  | done                                                   | Bool                 | false       |              |                   |              |
| 15  |                                                                                        |          | •  | busy                                                   | Bool                 | false       |              |                   |              |
| 16  |                                                                                        |          | •  | error                                                  | Bool                 | false       |              | $\checkmark$      |              |
| 17  |                                                                                        |          | •  | len                                                    | Dint                 | 0           |              | $\checkmark$      |              |
| 18  | -                                                                                      |          | •  | status                                                 | Word                 | 16#0        |              | $\checkmark$      |              |
| 19  |                                                                                        |          | •  | data                                                   | String               | "           |              |                   |              |
| 20  |                                                                                        | •        | ٠  | moduleStates                                           | Struct               |             |              |                   |              |
| 21  |                                                                                        |          | •  | laddr                                                  | HW_DEVICE            | 263         |              |                   |              |
| 22  |                                                                                        |          | •  | mode                                                   | UInt                 | 2           |              |                   |              |
| 23  |                                                                                        |          | •  | retVal                                                 | Int                  | 0           |              |                   |              |
| 24  |                                                                                        |          | •  | <ul> <li>state</li> </ul>                              | Array[0127] of Bool  |             |              |                   |              |
| 25  |                                                                                        | •        | •  | getDiag                                                | Struct               |             |              |                   |              |
| 26  |                                                                                        |          | •  | laddr                                                  | HW_ANY               | 269         |              |                   |              |
| 27  | -                                                                                      |          | •  | mode                                                   | UInt                 | 1           |              |                   |              |
| 28  |                                                                                        |          | •  | retVal                                                 | Int                  | 0           |              |                   |              |
| 29  | 1                                                                                      |          | -  | cntDiag                                                | UINT                 | U           |              |                   |              |
| 30  | 1                                                                                      |          | -  | <ul> <li>diagDis</li> <li>Maintainana Otait</li> </ul> | DIS                  | 4.6.40      |              |                   |              |
| 31  |                                                                                        |          |    | MaintainanceState                                      | Dword                | 16#0        |              |                   |              |
| 32  |                                                                                        |          |    | ComponentStateDetail                                   | Dword                | 16#0        |              |                   |              |
| 33  | 1                                                                                      |          |    | OwnState                                               | Unt                  | 0           |              |                   |              |
| 34  |                                                                                        |          |    | <ul> <li>IOState</li> </ul>                            | Word                 | 16#0        |              |                   |              |
| 35  |                                                                                        |          |    | <ul> <li>OperatingState</li> </ul>                     | UInt                 | U           |              | $\checkmark$      | $\checkmark$ |

Please find the value and/or the symbolic name of the respective parameters "LADDR" (HW-ID) in the tab "System constants" of the "Default tag table" (see Figure 3-2).

Figure 3-2: System constants

|        |          |                                       | Jan Tar |           | ar constants | - Systom | constants |
|--------|----------|---------------------------------------|---------|-----------|--------------|----------|-----------|
|        |          |                                       | - I aí  |           |              | system   |           |
|        |          |                                       |         |           |              |          |           |
|        | Defa     | ult tag table                         |         |           |              |          |           |
|        |          | Name                                  | Data    | a type    |              | Value    |           |
| 35     | 1        | Local~PROFINET_interface_2~Port_1     | Hw_     | Interface |              | 73       | ~         |
| 36     | 1        | OB_Main                               | OB_     | PCYCLE    |              | 1        |           |
| 37     | 1        | Local~DI_32x24VDC_HF_1                | Hw_     | SubModule |              | 258      |           |
| 8      | ×        | Local~DQ_32x24VDC_0_5A_ST_1           | Hw_     | SubModule |              | 259      |           |
| 19     | 1        | Local~PROFINET_IO-System              | Hw_     | loSystem  |              | 260      |           |
| 10     | 1        | et200mp~Proxy                         | Hw_     | SubModule |              | 265      |           |
| 11     | 1        | et200mp~lODevice                      | Hw_     | Device    |              | 263      |           |
| 12     | 1        | et200mp~PROFINET_interface            | Hw_     | Interface |              | 266      |           |
| 13     | 7        | et200mp~PROFINET_interface~Port_1     | Hw_     | Interface |              | 267      |           |
| 14     | 1        | et200mp~PROFINET_interface~Port_2     | Hw_     | Interface |              | 268      |           |
| 15     | 1        | et200mp~DI_32x24VDC_HF_1              | Hw_     | SubModule |              | 269      |           |
| 46     | 1        | et200mp~DQ_32x24VDC_0_5A_ST_1         | Hw_     | SubModule |              | 270      |           |
| 17     | <b>F</b> | Switch_1~Proxy                        | Hw_     | SubModule |              | 273      |           |
| 8      | <b>F</b> | Switch_1~IODevice                     | Hw_     | Device    |              | 271      |           |
| 9      | <b>F</b> | Switch_1~SCALANCE_interface           | Hw_     | Interface |              | 275      |           |
| 0      | Ţ        | Switch_1~SCALANCE_interface~Port_1    | Hw_     | Interface |              | 276      |           |
| 1      | Ţ        | Switch_1~SCALANCE_interface~Port_2    | Hw_     | Interface |              | 277      |           |
| 2      | Je       | Switch_1~SCALANCE_interface~Port_3    | Hw      | Interface |              | 278      |           |
| 3      | Je       | Switch_1~SCALANCE_interface~Port_4    | Hw      | Interface |              | 279      |           |
| 4      | Ĵ,       | Switch 1~SCALANCE interface~Port 5    | Hw      | Interface |              | 280      | _         |
| 5      | Ĵ,       | Switch 1~SCALANCE interface~Port 6    | Hw      | Interface |              | 281      | =         |
| 6      | Ĵ.       | Switch 1~SCALANCE interface~Port 7    | Hw      | Interface |              | 282      |           |
| 7      | Ĵ.       | Switch 1~SCALANCE interface~Port 8    | Hw      | Interface |              | 283      |           |
| 8      |          | Local                                 | Hw      | SubModule |              | 49       |           |
| 9      |          | Local~Exec                            | Hw      | SubModule |              | 52       |           |
| 10     | ×        | et200mp~Head                          | Hw      | SubModule |              | 262      |           |
| 1      | ×        | Switch 1~Head                         | Hw      | SubModule |              | 274      |           |
| 2      | ×        | Local~Display                         | Hw      | SubModule |              | 54       |           |
| <br>53 | ×-       | Local=MC                              | Hw/     | SubModule |              | 51       |           |
| 54     | ×        | Local~PBOFINET interface 1            | Hw      | Interface |              | 64       |           |
| 5      | ×-       | Local~PBOFINET_interface_2            | Hw      | Interface |              | 72       |           |
| 6      | ×        | Local-DP interface 1                  | Hw      | Interface |              | 60       |           |
| .7     | ×-       | Local-PROFINET interface 1.Port 1     | Hw.     | Interface |              | 45       |           |
| 0      | ×-       | Local-ROFINET interface 1-Rort 2      | H       | Interface |              | 66       |           |
| 0      | ×-       | Local-Virtual communication interface | Hw_     | Interface |              | 195      |           |
| 0      | ×        | Local-Virtual_communication_interface | HW_     | SubMadula |              | 135      |           |
| 0      | ×        | Local Device                          | HW_     | Device    |              | 30       |           |
| 1      | ×        | Local-Device                          | HW_     | Device    |              | 32       |           |
| 2      | ×        | Local~Configuration                   | Hw_     | SubModule |              | 33       |           |
| /3     | 5        | Local~FExec                           | Hw      | SubModule |              | 55       |           |

Note

Assign the symbolic names of the variable table and the variables of the data block to the parameters of the instructions per drag & drop.

## 3.12.1 Instruction "LED"

With the instruction "LED", you can read out the status of a certain module LED. The following example shows you that your status of the ERROR-LED (parameter LED = 2) of the "PLC\_1".

Figure 3-3: Instruction LED

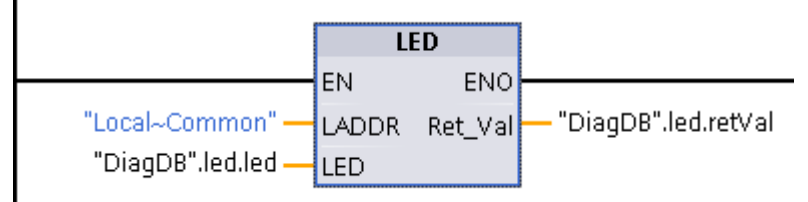

## 3.12.2 Instruction "Device States"

With the instruction "Device States" you put out the status of the modules of an I/O system (PROFIBUS DP or PROFINET IO). The following example detects the trouble modules (Parameter MODE =") of the "PROFINET\_IO\_Systems."

Figure 3-4: Instruction DeviceStates

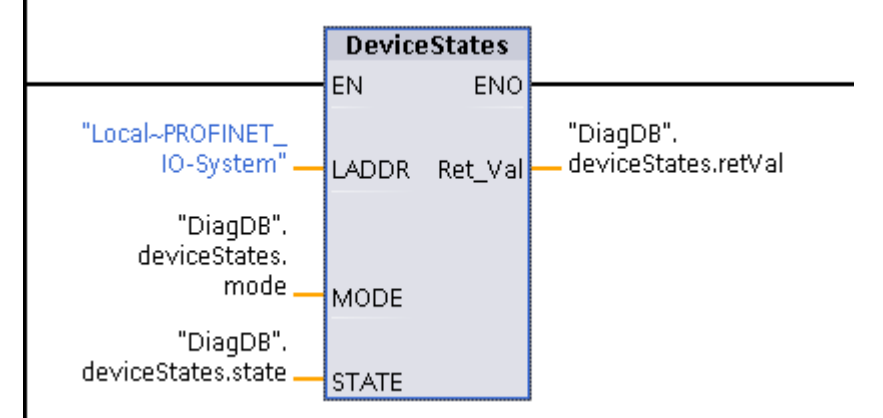

# 3.12.3 Instruction "GET\_NAME"

With the instruction "GET\_NAME" you can read out the device name of, let's say a faulty module of an IO system (PROFIBUS DP or PROFINET IO) for example. The following example determines the device names of the module with the "Device Number" "1". Please find the "Device number" in the network view under "Properties of the module (see <u>Figure 3-5</u>). The "Device number" "1" is assigned in the data block "DiagDB" of the variable "STATION\_NR".

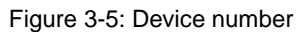

| et200mp [IM 155-5 PN ST                 | 🖸 Properties 🚺 Info 👔 🗓 Diagnostics 👘 🖃 🔻   |
|-----------------------------------------|---------------------------------------------|
| General IO tags                         | System constants Texts                      |
| ▶ General                               | Router address: 0 . 0 . 0 . 0 . 0           |
| ▼ PROFINET interface [×1]               |                                             |
| General                                 | PROFINET                                    |
| Ethernet addresses                      |                                             |
| Advanced options                        | Generate PROFINET device name automatically |
| Module parameters                       | PROFINET device name: et200mp               |
| <ul> <li>System power supply</li> </ul> |                                             |
|                                         | Converted name: etz00mp                     |
|                                         | Device number: 1                            |

Figure 3-6: Instruction GET\_NAME

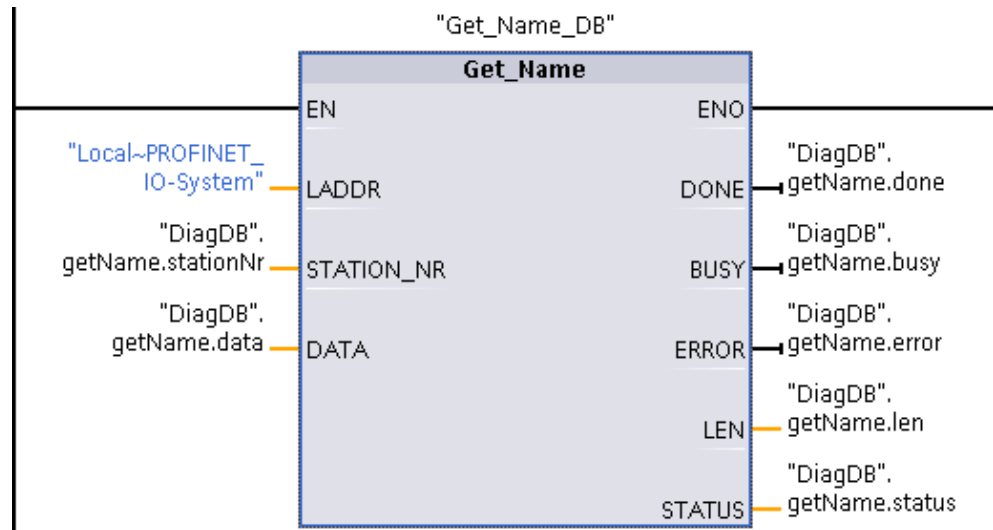

## 3.12.4 Instruction "ModuleStates"

With the instruction "ModuleStates" you can read out the module state of a module. The following example detects the trouble modules (Parameter MODE =2) of the IO device "et200mp".

Figure 3-7: Instruction ModuleStates

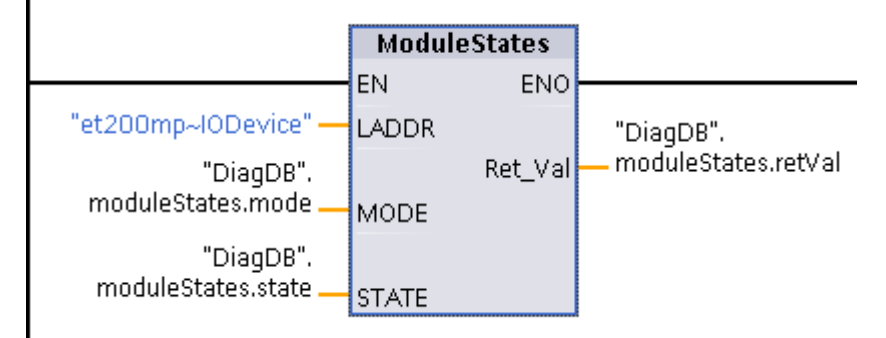

## 3.12.5 Instruction "GET\_DIAG"

With the instruction "GET\_DIAG" you can read out the diagnose information of a module. In the following example the diagnostic status of the DI module "DI32x24VDC\_HF\_1" is put out according to the structure "DIS" (Parameter MODE = 1) in the parameter "DIAG".

**Note** The structure "DIS" is already integrated in TIA Portal and does not need to be created. However, variables with the data type "DIS" can only be defined in the block interface or in data blocks (see Figure 3-1).

Figure 3-8: Instruction GET\_DIAG

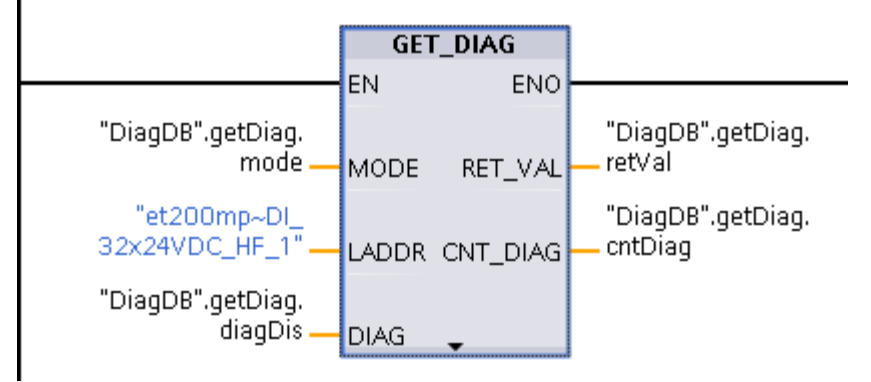

# 4.1 Diagnostics with LEDs

The missing supply voltage L+ in the module DQ32 is displayed by a flashing red LED in the module and in the CPU.

# 4.2 Diagnostics with the display in the CPU S7-1500

The S7-1500 display has a large variety of diagnostic possibilities. The missing supply voltage L+ in the module DQ32 is displayed in various places in the display.

## 4.2.1 Diagnostics menu: Alarms

| No. | Action                                                                                            | Remark                                                                                                    |
|-----|---------------------------------------------------------------------------------------------------|----------------------------------------------------------------------------------------------------|
| 1.  | Navigate to the "Diagnostics"<br>menu with the arrow buttons and<br>open it with the "OK" button. | RUN A<br>Diagnostics<br>CPU 1516-3 PN/DP<br>6ES7 516-3AN00-0AE0<br>OK                                                             |
| 2.  | Select "Alarms" and open it with<br>the "OK" button.                                              | RUN       ▲         Image: Diagnostics       Alarms         Alarms       ▲         Diagnostic buffer       ►         Esc       OK |

| No. | Action                                                   | Remark                                                                                                    |
|-----|----------------------------------------------------------|----------------------------------------------------------------------------------------------------|
| 3.  | Select the alarm and open the message details with "OK". | RUN A<br>Control Alarms<br>Incoming A<br>02:20:40 AM 05/08/2012<br>Fault: No sensor or load volta<br>ESC 1/1 OK |
| 4.  | Check the message.                                       | RUN         A<br>                                                                                               |

# 4.2.2 Diagnostics menu: Diagnostic buffer

| No. | Action                                                                                            | Remark                                                                |
|-----|---------------------------------------------------------------------------------------------------|-----------------------------------------------------------------------|
| 1.  | Navigate to the "Diagnostics"<br>menu with the arrow buttons and<br>open it with the "OK" button. | RUN A<br>Diagnostics<br>CPU 1516-3 PN/DP<br>6ES7 516-3AN00-0AB0<br>OK |

| No. | Action                                                          | Remark                                                                           |
|-----|-----------------------------------------------------------------|----------------------------------------------------------------------------------|
| 2.  | Select "Diagnostic buffer" and<br>open it with the "OK" button. | RUN A<br>Construction Diagnostics<br>Alarms A ►<br>Diagnostic buffer ►<br>ESC OK |
| 3.  | Select the alarm and open the message details with "OK".        | RUN       ▲                                                                      |
| 4.  | Check the message in the diagnostic buffer.                     | RUN       A                                                                      |

# 4.2.3 The "Modules" menu

| No. | Action                                                                                        | Remark                                                                                                    |
|-----|-----------------------------------------------------------------------------------------------|----------------------------------------------------------------------------------------------------|
| 1.  | Navigate to the "Modules" menu<br>with the arrow buttons and open it<br>with the "OK" button. | RUN A<br>The second second secon |
| 2.  | Select "Local modules" and open<br>it with the "OK" button.                                   | RUN A<br>Modules<br>Local modules O<br>PROFINET IO-Syst ><br>ESC 1/1 OK                                                                                                    |
| 3.  | Select the faulty module DQ32 on<br>"Slot3" and open the status with<br>"OK" button.          | RUN       A         Image: Local modules         Slot 1:       Image: PLC_1         PLC_1       Image: PLC_1         Slot 2:       Image: PLC_1         DI 32x24VDC HF_1       Image: PLC_1         Slot 3:       Image: PLC_1         DQ 32x24VDC/0.5A ST_1       Image: PLC_1         ESC       1/1                                                                                                    |

| No. | Action                                                                  | Remark                                                                                                    |
|-----|-------------------------------------------------------------------------|----------------------------------------------------------------------------------------------------|
| 4.  | Select "Status" and open it with<br>the "OK" button.                    | RUN A<br>DQ 32x24VDC/<br>Status ● ►<br>ESC OK                                                                                                    |
| 5.  | Select the "Module state" and<br>open the message details with<br>"OK". | RUN   Module name:   DQ 32x24VDC/0.5A ST_1   Module state:   Error   Subordinate state:   Good   Slot:   3   Manufacturer:   SIEMENS   ESC   1/3                                                                   |
| 6.  | Check the message.                                                      | RUN       A         Image: Module state         Error: No sensor or load voltage in  > Component:         / Rack_0 / DQ 32x24VDC/0.5A         ST_1. in  > Path: 0 / 0 /         3.1 in  > HW_ID= 00259         ESC |

Note

Quit the currently selected menu by hitting the "ESC" button.

# 4.3 Diagnostics in the TIA Portal

# 4.3.1 Diagnostics of the hardware in the device and network view

For the diagnostics of the missing supply voltage L+ in the module DQ32 in the device and network view, please proceed as follows:

#### Diagnostic information in the network view

Table 4-4

| No. | Action                                                                                                    | Remark                                                                                                    |
|-----|----------------------------------------------------------------------------------------------------|----------------------------------------------------------------------------------------------------|
| 1.  | Open the device and network<br>editor with a double click on<br>"Devices & networks" in the<br>project navigation.                                                                                                    |                                                                                                    |
| 2.  | Select the "PLC_1" in the network view.                                                                                                    |                                                                                                    |
| 3.  | In the toolbar, click the "Connect online" button.                                                                                                    | When a connection is first established, the dialog "Connect<br>online" opens up. Select the PG/PC interface with which the<br>PLC is connected to the PG/PC and click on "Connect". |
| 4.  | In the network view, the diagnostic<br>symbol "Fault" is displayed at<br>"PLC_1". The additional<br>diagnostic symbol in the lower<br>right hand corner of the diagnostic<br>symbol indicates that a fault has<br>occurred in a lower-level<br>component. | S7.1500_Diagnose > Devices & networks                                                                                                    |

## Diagnostic information in the device view

| No. | Action                                                                                                    | Remark                                                                                                    |
|-----|----------------------------------------------------------------------------------------------------|----------------------------------------------------------------------------------------------------|
| 1.  | Double-click on the device<br>"PLC_1" in the network view.<br>The online device view opens up.<br>For every hardware component,<br>the corresponding diagnostic<br>symbol is displayed. Therefore,<br>the faulty module can be detected<br>immediately in the display. | S7-1500_Diagnose + PLC_1 [CPU 1516F-3 PWDP]       ■ ■ ■ ■         Topology view       Network view       Device view                 • ■ ■ ■ ■ ■ ■ ■ ■ ■ ■ ■ ■ ■ |

### Diagnostic information in the diagnostics view

Table 4-6

| No. | Action                                                                                                    | Remark                                                                                                    |
|-----|----------------------------------------------------------------------------------------------------|----------------------------------------------------------------------------------------------------|
| 1.  | Double-click on the diagnostic<br>symbol of the module "DQ32".<br>The diagnostics view of the<br>module is displayed.                 |                                                                                                    |
| 2.  | Open the folder "Diagnostics ><br>Diagnostic status". The diagnostic<br>message is displayed in the<br>window "Standard diagnostics". | Dlagnaste + RC_1 (CRU 13167-3 RMOR) + Local modules + DQ 32x24VD003A S1_1 # # X      Olagnastic     General     Diagnostic status     Status     Status     Status     Standard diagnostics     Functions     Standard diagnostics     Message     Standard diagnostics     Help on selected diagnostics row     Their is no encoder or load apply visiting.     Status or encoder or load apply visiting.     Status or encoder or load apply visiting.     Check to take if the power supply. Correct the     Check to take if the power supply is switched on.     Vertice |

# 4.3.2 Diagnosis in the topology view

#### Fault scenario: Missing supply voltage

For the diagnostics of the missing supply voltage L+ in the module DQ32 in the topology view, please proceed as follows:

| No. | Action                                                                                                    | Remark                                                                                                    |
|-----|----------------------------------------------------------------------------------------------------|----------------------------------------------------------------------------------------------------|
| 1.  | The online connection to PLC_1<br>has already been established.<br>Change to the topology view of<br>the device and network editor.<br>In the topology view, the<br>diagnostic symbol "Fault" is<br>displayed at "PLC_1". The<br>additional diagnostic symbol in the<br>lower right hand corner of the<br>diagnostic symbol indicates that a<br>fault has occurred in a lower-level<br>component. | \$7-1500_Diagnose > Devices & networks       _ P = X         Plot       Topology view       Metwork view       P Device view         Plot       Plot       Plot       Plot       Plot         Switch_1       Switch_1       Switch_1       Plot       Plot         Plot       Switch_1       ScAuvice x208       Plot       Plot |
| 2.  | Double-click on the device to<br>change the device view, see<br><u>Diagnostic information in the</u><br><u>device view</u>                                                                                                    |                                                                                                    |

## Fault scenario: Faulty interconnection of the port

For this fault scenario, remove the Ethernet cable from port 1 of the ET 200MP and insert it into port 2 of the ET 200MP.

For the diagnostics of the faulty interconnection in the topology view, please proceed as follows

Table 4-8

| No. | Action                                                                                                    | Remark                                                                                                    |
|-----|----------------------------------------------------------------------------------------------------|----------------------------------------------------------------------------------------------------|
| 1.  | The online connection to PLC_1<br>has already been established.<br>Change to the topology view of<br>the device and network editor.<br>In the topology view, the<br>diagnostic symbol "Fault" is<br>displayed at "PLC_1" and faults in<br>the lower-level component are<br>displayed at "Switch_1" and<br>"et200mp". The faulty<br>interconnection and the respective<br>port at "Switch_1" and "et200mp"<br>are displayed in red. | S7-1500_Diagnose > Devices & networks       ■ ■ ×         Topology view       Network view       Device view         Image: State of the state of the stat |

# 4.3.3 Diagnosis in the project navigation

For the diagnostics of the missing supply voltage L+ in the module DQ32 in the device and network view, please proceed as follows:

| Г | а | bl | le | 4- | .9 |
|---|---|----|----|----|----|
|   | u | ~  | 0  |    | ~  |

| No. | Action                                                                                                    | Remark                                                                                                    |
|-----|----------------------------------------------------------------------------------------------------|----------------------------------------------------------------------------------------------------|
| 1.  | The online connection to PLC_1<br>has already been established.<br>Go to the project navigation.<br>In the project navigation, view, the<br>diagnostic symbol "Fault" is<br>displayed at "PLC_1". The<br>additional diagnostic symbol in the<br>lower right hand corner of the<br>diagnostic symbol indicates that a<br>fault has occurred in a lower-level<br>component. | Project tree       Image: Comparison of Comparison of Compar |
| 2.  | Open the "PLC_1" folder.<br>The symbol for the fault in lower-<br>level components is displayed in<br>the folder "Local modules".                                                                                                    | Energy objects   External source files    PLC tags     Querter of the source files     Control of the force tables    Control of the control of the source force tables                                                                                                    |
| 3.  | Open the folder "Local modules".<br>In the module "DQ32", the<br>diagnostic symbol "Fault" is<br>displayed.                                                                                                    |                                                                                                    |

| No. | Action                                                                                                    | Remark |
|-----|----------------------------------------------------------------------------------------------------|--------|
| 4.  | Double-click on the module "DQ32<br>to go to the device view, see<br><u>Diagnostic information in the</u><br><u>device view</u>                                             |        |
| 5.  | Double-click on the diagnostic<br>symbol of a module to go to the<br>diagnostics view of a module, see<br><u>Diagnostic information in the</u><br><u>diagnostics view</u> . |        |

# 4.3.4 Diagnostics in the inspection window

For the diagnostics of the missing supply voltage L+ in the module DQ32 in the inspector window, please proceed as follows:

## "Device information" tab

| No. | Action                                                                                                    | Remark                                                                                                    |
|-----|----------------------------------------------------------------------------------------------------|----------------------------------------------------------------------------------------------------|
| 1.  | The online connection to PLC_1<br>has already been established.<br>Change to the inspector window.                                                                                                    |                                                                                                    |
| 2.  | Open the "Diagnostics" tab.                                                                                                    |                                                                                                    |
| 3.  | Open the lower-level tag "Device<br>information".<br>The "Online status" shows you<br>that a fault has occurred in a<br>lower-level component.<br>The "Device/module" "PLC_1" has<br>the "operating mode" "RUN".<br>Click on the link under "Details" to<br>go to the diagnostics view of a<br>module.<br>Click on the link under "Help" to<br>receive online help and further<br>information about the message. | Properties     Linfo     Diagnostics     Device information     Connection information     Alarm display     Device with problems     Oper.     Device orbit problems     Oper.     Device information     Prove     Device information     Prove     Device information     Prove     Device information     Prove     Device information     Prove     Device information     Prove     Device information     Device information     Device     Device information     Device     Device information     Device     Device |

# "Alarm display" tab

| No. | Action                                                                                                    | Remark                                                                                                    |
|-----|----------------------------------------------------------------------------------------------------|----------------------------------------------------------------------------------------------------|
| 1.  | The online connection to PLC_1 has already been established.                                                                                                    |                                                                                                    |
| 2.  | Click on "PLC_1" in the project<br>navigation with the right mouse<br>button.<br>The context menu opens up.                                                                                       | Open       Open       Open in new editor       Open block/PLC data type       F7       Image: Source of the second second se                                                                                                   |
| 3.  | Activate "Receive alarms" in the context menu.                                                                                                    | Image: Solution of the second second sec |
| 4.  | Go to the inspector window and open the tab "Diagnostics > Alarm display".                                                                                                    | Connection information     Alarm display     Current alarms    Alarm display     Current alarms    Alarm display     Current alarms    Alarm display     Current alarms    Alarm display     Current alarms    Alarm display     Current alarms    Alarm display     Current alarms    Alarm display     Current alarms     Source Date     Time     Status     Alarm display     V + V + V     V + V + V     V + V                                                                                                    |
| 5.  | Click on the symbol "Current<br>alarms".<br>The alarm about the faulty module<br>"DQ32" is displayed with the<br>source, date and time. The status<br>"I" indicates that it is a coming<br>alarm. | 1 PLC_17/16/2020 3:03:33:8 Incoming — NA Error: Supply-voltage missing PLC_1 / DQ 32:24V Short name: DQ 32:24V                                                                                                    |

# 4.4 Diagnostics with the Web server

For the diagnostics of the missing supply voltage L+ in the module DQ32 with the web server, please proceed as follows:

## 4.4.1 Login at the web server / website "Start page"

| Table 4-12 |
|------------|
|            |

| No. | Action                                                                                                    | Remark                                                                                                    |
|-----|----------------------------------------------------------------------------------------------------|----------------------------------------------------------------------------------------------------|
| 1.  | Open the web browser, for example the Internet Explorer.                                                          |                                                                                                    |
| 2.  | Enter IP address of "PLC_1" as<br>address, for example<br><u>http://192.168.0.1</u> .<br>The intro page opens up. | SIEMENS mail simale-controler sentical-controler<br>English v                                                                                                    |
| 3.  | Click "ENTER".<br>The start page of "PLC_1" opens<br>up.                                                          | SIMATIC S7-1500<br>CPU 1516F-3 PN/DP                                                                                                    |
| 4.  | Enter the name "admin" and the password "s7".                                                                     | SIEMENS         S7-1600 station_1/PLC_1           04.9938 pm         07/16/2020         PLC local time (UTC +01:00) <ul></ul>                                                                                                    |
|     | Then click on "Log in".                                                                                           | User atmin PLC_1                                                                                                    |
|     | The complete start page of                                                                                        | Start page     General     Disgnostics     Serverse     SMATC     Protestname: S7-1500_Disgnose                                                                                                    |
|     | The pending fault is displayed at<br>the status LED and in the box<br>"Status".                                   | Disposts Euffer • Module information • Module information • Module information • Module information • Communication • Communication • Trace • Dataloga • User-defined pages • Filebrowser • Introduction • Introduction |

# 4.4.2 Website "Diagnostic buffer"

| Table | 4-13 |
|-------|------|
|-------|------|

| No. | Action                                                  | Remark                                                                                                    |                                                                                                    |                                                                                                    |                                                                                                    |                                                                                                    |                                                                                                    |                      |
|-----|---------------------------------------------------------|----------------------------------------------------------------------------------------------------|----------------------------------------------------------------------------------------------------|----------------------------------------------------------------------------------------------------|----------------------------------------------------------------------------------------------------|----------------------------------------------------------------------------------------------------|----------------------------------------------------------------------------------------------------|----------------------|
| 1.  | Click on "Diagnostic Buffer" to open the website.       | SIEMENS                                                                                                    | S7-1500                                                                                                    | ) station_1/PL                                                                                                    | .C_1                                                                                                    | 04:44:                                                                                                    | 26 pm 07/16/2020 PLC local time (UTC +01:00)                                                                                                    | ▼ English ▼          |
| 2   | Select the alarm Under "Details"                        | Log.out                                                                                                    | Diagnost                                                                                                    | ic buffer entries 1-                                                                                                    | 50 <b>v</b>                                                                                                    |                                                                                                    |                                                                                                    | Bio or a             |
| 2.  | you get more diagnostic<br>information about the alarm. | Start page     Start page     Clagnostics     Diagnostic Buffer     Module information     Adams     Communication     Topology     Trace     Datatiogs     User-defined pages     Filebrowser     Inthroduction | Number<br>1<br>2<br>3<br>4<br>5<br>6<br>7<br>7<br>8<br>9<br>10<br>11<br>12<br>3<br>Details 1<br>Error. Sup<br>PLC_1 / D<br>Incoming | Time<br>ph 44230542<br>ph 44230542<br>pm 044230542<br>pm 032014007<br>pm 032014007<br>pm 033013618<br>pm 033013618<br>pm 033013612<br>pm 033013622<br>pm 033013622<br>pm 033013622<br>pm 0330136522<br>pm 033016552<br>pm 033005546<br>aby obtase missing<br>a 532449C055546<br>aby obtase missing<br>a 532449C05555<br>aby obtase missing<br>a 532449C05555<br>aby obtase missing<br>a 532449C05555<br>aby obtase missing<br>a 532449C05555<br>aby obtase missing<br>a 5324555<br>aby obtase missing<br>a 53245555<br>aby obtase missing<br>a 53245555<br>aby obtase missing<br>a 53245555<br>a 53245555<br>a 53245555<br>a 53245555<br>a 53245555<br>a 53245555<br>a 53245555<br>a 53245555<br>a 532455555<br>a 532455555<br>a 532555555<br>a 532555555<br>a 53255555555555555555555555555555555555 | Date<br>07/16/2020<br>07/16/2020<br>07/16/2020<br>07/16/2020<br>07/16/2020<br>07/16/2020<br>07/16/2020<br>07/16/2020<br>07/16/2020<br>07/16/2020<br>07/16/2020<br>07/16/2020<br>07/16/2020<br>07/16/2020 | Status<br>incoming event<br>autgoing event<br>autgoing event<br>autgoing event<br>autgoing event<br>autgoing event<br>autgoing event<br>autgoing event<br>autgoing event<br>autgoing event | Event<br>Display violage missing<br>Dupplay violage missing<br>Dupplay violage missing<br>Display violage missing<br>Event on partner - No neighbor could be diffeted<br>Disposition available and in being processed<br>Disposition available and in being processed<br>Disposition available and in being processed<br>Disposition available and in being processed<br>Disposition available and in being processed<br>Disposition available and in being processed<br>Disposition available and in being processed<br>Disposition available and in being processed<br>Disposition available and in being processed<br>Disposition available and in being processed<br>Disposition available and in being processed<br>Disposition available and in being processed<br>Disposition available and Disposition available<br>Disposition available and Disposition available<br>Disposition available<br>Disposition available<br>Disposition availab | Lever ID: 164 003011 |

# 4.4.3 Website "Module information"

| No. | Action                                                                                                    | Remark                                                                                                    |
|-----|----------------------------------------------------------------------------------------------------|----------------------------------------------------------------------------------------------------|
| 1.  | Click on "Module information" to<br>open the website.<br>In "S7-1500-station_1", the<br>diagnostic symbol "Fault" is<br>displayed. The additional<br>diagnostic symbol in the lower<br>right hand corner of the diagnostic<br>symbol indicates that a fault has<br>occurred in a lower-level<br>component. | SIEMENS S7-1500 station_1IPLC_1                                                                                                    |
| 2.  | Click on the link "S7-1500-<br>station_1" to get an overview of<br>the status of the local modules. In<br>the faulty module "DQ32", the<br>diagnostic symbol "Fault" is<br>displayed.                                                                                                    | Trace     Trace     T |
| 3.  | Click on the link "Details" of the<br>module "DQ32".<br>Under "Status" you get more<br>diagnostic information about the<br>alarm.                                                                                                    | Additional Public State     Additional Public State     Additional Public State   |

# 4.4.4 Website "Alarms"

#### Table 4-15

| No.                          | Action                                                                                    | Remark                                                                                                    |                                                                                                |                             |                                                          |                                                                      |              |                           |
|------------------------------|-------------------------------------------------------------------------------------------|----------------------------------------------------------------------------------------------------|------------------------------------------------------------------------------------------------|-----------------------------|----------------------------------------------------------|----------------------------------------------------------------------|--------------|---------------------------|
| 1. Clic<br>web               | ick on "Alarms" to open the ebsite.                                                       | SIEMENS                                                                                                    | S7-1500                                                                                        | station_1/P                 | LC_1                                                     | 04:51:56 pm 07/16/2020 PLC local time                                | (UTC +01:00) | ▼ English ▼               |
| 2. Sel<br>Uno<br>dia<br>alai | elect the alarm.<br>nder "Details" you get more<br>agnostic information about the<br>arm. | Luer semin<br>Los ad<br>Start page<br>Diagnostics<br>Diagnostics<br>Diagnostic Buffer<br>Module information<br>Communication<br>Communication<br>Communication<br>DataCogs<br>Communication<br>Trace<br>DataCogs<br>User Files<br>User Files<br>User Files<br>Filebrowser<br>Filebrowser | Entres 1<br>Entres 1<br>Alarmite<br>24<br>Details on<br>PLC_1 ( <i>D</i><br>PLC_1 ( <i>D</i> ) | 50 V<br>Date<br>0771 6/2020 | Time<br>04423939<br>pm<br>24<br>24<br>09<br>03<br>45T_1. | Alam Ind<br>Grave Support of the missing PLC_1109<br>3204/0005448T_1 | Stabus       | B Con a<br>Acatowergement |

# 4.4.5 Website "Topology"

# 4.4.5.1 1<sup>st</sup> fault scenario: Missing supply voltage

For the diagnostics of the missing supply voltage L+ in the module DQ32 in the device and network view, please proceed as follows:

## Topology "Graphic view"

| No. | Action                                                                                                    | Remark                                                                                                    |
|-----|----------------------------------------------------------------------------------------------------|----------------------------------------------------------------------------------------------------|
| 1.  | Click on "Topology" to open the<br>website.<br>The "Graphic view" of the "Set<br>topology" is displayed.<br>The red diagnostic symbol at<br>"plc_1" shows you that a fault has<br>occurred in a lower-level<br>component. | SIEMENS \$71600 station_1/PLC_1  User_adm Listat  Topology PLC 1pt  PLC 1pt |
| 2.  | With a click on "plc_1" you can<br>call the website "Module<br>information".                                                                                                    | Contemporation  Topology  Trace  DataLogs  User-defined pages  Filebrowser  introduction                                                                                                    |

# Topology "Table view"

Table 4-17

| No. | Action                                                                                                    | Remark                                                                                                    |                                                                    |  |                                                       |  |  |
|-----|----------------------------------------------------------------------------------------------------|----------------------------------------------------------------------------------------------------|--------------------------------------------------------------------|--|-------------------------------------------------------|--|--|
| 1.  | Click on "Table view" in the<br>website "Topology" to have a table<br>view displayed in the actual<br>topology.<br>The red diagnostic symbol at<br>"plc_1" shows you that a fault has<br>occurred in a lower-level<br>component. | SIEMENS         S7-1600 station_1IPLC_1           (05.9.5.9 cm (77.62000)           User: admin         Topology<br>PLC 1 (pl)         PLC boal time (VIC +01.00)         Image: Colspan="2">Image: Colspan="2">Image: Colspan="2"           Stat page         Pather pot           Stat page         Pather pot           Image: Colspan="2">Pather pot           Image: Colspan="2"           Pather pot           Image: Colspan="2"           Pather pot           Image: Colspan="2"           Pather pot           Image: Colspan="2">Pather pot           Image: Colspan="2"           Pather pot           Image: Colspan="2"           Image: Colspan="2"           Image: Colspan="2"           Image: Colspan="2"           Image: Colspan="2"           Image: Colspan="2"           Image: Colspan="2"           Image: Colspan="2"           Image: Colspan="2"           Image: Colspan="2"           Image: Colspan="2" <td <<="" colspan="2" th=""><th>English V<br/>Port<br/>port-002<br/>port-003<br/>port-003</th></td>                                                                                                    | <th>English V<br/>Port<br/>port-002<br/>port-003<br/>port-003</th> |  | English V<br>Port<br>port-002<br>port-003<br>port-003 |  |  |
| 2.  | With a click on "plc_1" you can<br>call the website "Module<br>information".                                                                                                    | Communication     control = extra state     port-003     extra state     port-003     port-003     vinitiaun     port-003     vinitiaun     port-003     vinitiaun     port-003     vinitiaun     port-003     vititum     port-003     vititum     vititum     port-003     vititum     vititum     vitum     vititum     viti | port-001<br>port-001<br>port-005                                   |  |                                                       |  |  |

# Topology "Status overview"

| No. | Action                                                                                                    | Remark                                                                                                    |  |  |  |  |
|-----|----------------------------------------------------------------------------------------------------|----------------------------------------------------------------------------------------------------|--|--|--|--|
| 1.  | Click on "Status overview" in the<br>website "Topology"<br>The red diagnostic symbol at<br>"plc_1" shows you that a fault has<br>occurred in a lower-level<br>component. | SIEMENS S7-1500 station_1/PLC_1   Uter: admin  Topology  PLC total time (UTC 401 00)  English  Topology  Stats page Stats service  Stats page Display  Stats page Display  Common Stats  Display  Common Stats  Common Stats  Display  Common Stats  Display |  |  |  |  |
| 2.  | With a click on "plc_1" you can<br>call the website "Module<br>information".                                                                                             | Moule Information     Adams     Communication     Topology     Trace     DataLogs     User-defined pages     Filebrowser                                                                                                    |  |  |  |  |

# 4.4.5.2 2<sup>nd</sup> fault scenario: Faulty interconnection of the port

For this fault scenario, remove the Ethernet cable from port 1of the ET 200MP and insert it into port 2 of the ET 200MP.

| No. | Action                                                                                                    | Remark                                                                                                    |
|-----|----------------------------------------------------------------------------------------------------|----------------------------------------------------------------------------------------------------|
| 1.  | Click on "Topology" to open the<br>website.<br>The "Graphic view" of the<br>configured "Set topology" is<br>displayed.<br>The diagnostic symbol at the<br>devices shows you that a fault has<br>occurred in a lower-level<br>component.<br>The missing connection is<br>displayed in red. | SEEMENS       S7-1600 station_1/FPLC_1         User: attrine       OddS1/3 gam. 07/05/000       Explais         User: attrine       Topology       Control         Start page       Diagnostics       Control         Oddprosts:       Adamts         Adamts       Connuncision         Topology       Explais         Isser-defined pages       Explais         Istroduction       Hatronics         Viser-defined pages       Explais         Istroduction       Hatronics                                                                                                    |
| 2.  | Click on "Actual topology" to<br>display the actual interconnection<br>of the ports.                                                                                                    | SECCENS S14500 station_IPLC_1          Ver admin       01144 min (07.00.00)       PL: loc at times (UTC +01.00)       Explain         Ver admin       01144 min (07.00.00)       PL: loc at times (UTC +01.00)       Explain         I start gage       01144 min (07.00.00)       PL: loc at times (UTC +01.00)       Explain         I start gage       01144 min (07.00.00)       PL: loc at times (UTC +01.00)       Explain         I start gage       01145 min (07.00.00)       PL: loc at times (UTC +01.00)       Explain         I start gage       01145 min (07.00)       PL: loc at times (UTC +01.00)       PL: loc at times (UTC +01.00)       PL: loc at times (UTC +01.00)         I start gage       01145 min (07.00)       PL: loc at times (UTC +01.00)       PL: loc at times (UTC +01.00)       PL: loc |

# Topology "Table view"

| 1. Click on "Table view" in the website "Topology" to have a table view displayed in the actual Topology Level to the actual Topology Level to the actual to the actual Topology Level to the actual Topology Level to the | No. | Action                                                                                                    | Remark                                                                                                    |                                                                                                    |                                                                                   |                                                                                                    |                                                                                                    |                                                                                                    |                                         |
|----------------------------------------------------------------------------------------------------|-----|----------------------------------------------------------------------------------------------------|----------------------------------------------------------------------------------------------------|----------------------------------------------------------------------------------------------------|-----------------------------------------------------------------------------------|----------------------------------------------------------------------------------------------------|----------------------------------------------------------------------------------------------------|----------------------------------------------------------------------------------------------------|-----------------------------------------|
| topology.<br>The diagnostic symbol at the<br>devices shows you that a fault has<br>occurred in a lower-level<br>component.<br>The actual interconnection of the<br>ports is displayed in a table.                                                                                                    | No. | Click on "Table view" in the<br>website "Topology" to have a table<br>view displayed in the actual<br>topology.<br>The diagnostic symbol at the<br>devices shows you that a fault has<br>occurred in a lower-level<br>component.<br>The actual interconnection of the<br>ports is displayed in a table. | SIEMENS Uter: admin Execution State Diagnostics Diagnostics Diagnostics Buffer Diagnostics Module information Adams Communication Adams Communication Toppology Trace Distal.ogs User-Files User-defined pages Filebrowser Filebrowser Introduction | S7-1600<br>Topology<br>FLC 1 pt<br>Graphic view<br>Port<br>E C1.<br>E C1.<br>E | station_1/PLC_<br>V<br>Tate Vew Status<br>0t.1<br>e200me<br>avitch_1<br>vensitian | Remark         1           control         051880.pm         077           control         071500ET200MP station         071500ET200MP station           M155-5PN 87         6CALMACE X208         071500ET200MP station | 20202 PLC local time<br>port-012<br>port-012<br>port-012<br>port-012<br>port-012<br>port-012<br>port-012<br>port-014<br>port-012<br>port-014<br>port-012<br>port-014<br>port-012<br>port-014<br>port-012<br>port-014<br>port-012<br>port-014<br>port-012<br>port-012<br>port-014<br>port-012<br>port-012<br>port-014<br>port-012<br>port-014<br>port-012<br>port-014<br>port-014<br>port | (UTC +01.00) Partner port<br>Name<br>evitch_1<br>evitch_1<br>pic_1<br>evitch_1<br>pic_1<br>evitch_1<br>evitch_1 | Part Part Part Part Part Part Part Part |

# 4.5 Diagnostics with the system diagnostics display in the HMI

For the diagnostics of the missing supply voltage L+ in the module DQ32 in the system diagnostics view, please proceed as follows:

| No. | Action                                                                                                    | Remark                                                                                                    |
|-----|----------------------------------------------------------------------------------------------------|----------------------------------------------------------------------------------------------------|
| 1.  | Open the "Diagnostics" screen by<br>clicking the corresponding button<br>in the slide-in menu.                                                                                                    |                                                                                                    |
| 2.  | The additional diagnostic symbol<br>in the lower right hand corner of<br>the diagnostic symbol at<br>"S7-1500 station_1" indicates that<br>a fault has occurred in a lower-<br>level component.<br>Double-click on<br>"S7-1500 station_1" to go to the<br>device view. | Status     Name     Operatin Slot     Type     Address       Image: Status     S7:1500/ET200MP     32*       Image: S7:1500 station 1     S7:1500/ET200MP     32*                                                                                                    |
| 3.  | In the device view you get an<br>overview of the status of the local<br>modules. In the faulty module<br>"DQ32", the diagnostic symbol<br>"Fault" is displayed.<br>Double-click on "DQ32" to go to<br>the detailed view.                                               | Status       Operatin                                                                                                    |
| 4.  | The detailed view shows you the cause of the fault and possible remedies.                                                                                                    | V 1500 station       110032         Status       Value         Name       DQ3         Operating state       Rack         Rack       0         Status       Constrained and the state of the state of the state |

# 4.6 Diagnostics with the System diagnostics indicator and the system diagnostics window in the HMI

For the diagnostics of the missing supply voltage L+ in the module DQ32 with the system diagnostics indicator in the operating device, please proceed as follows:

| No. | Action                                                                                                    | Remark                                                                                                    |  |  |  |
|-----|----------------------------------------------------------------------------------------------------|----------------------------------------------------------------------------------------------------|--|--|--|
| 1.  | Open the "Module 1" screen.<br>If a fault occurs, the button of the<br>system diagnostics indicator<br>changes its status from green (no<br>fault) to red (fault).<br>Click on the button of the System<br>diagnostics indicator.<br>The System diagnostics window<br>opens in the detailed view of the<br>faulty module "DQ32". | System Diagnostics with 57.1500 and TAA Portal                                                                                                    |  |  |  |
| 2.  | The detailed view shows you the cause of the fault and possible remedies.                                                                                                    | Partner dispessive out/or     P       V To Station 110032     P <ul> <li>Status</li> <li>Querating state</li> <li>Rack</li> <li>Querating state</li> <li>Rack</li> <li>Status</li> <li>Status</li> <li>Status</li> <li>Querating state</li> <li>Rack</li> <li>Status</li> <li>Status</li> <li>Status</li> <li>Status</li> <li>Querating state</li> <li>Rack</li> <li>Status</li> <li>Status</li>         &lt;</ul> |  |  |  |
| 3.  | Alternatively, an error is also<br>displayed in the diagnostic display<br>of the template. Clicking on its<br>button opens the "Diagnostics"<br>screen with the system<br>diagnostics display.<br>(see chapter <u>4.5</u> )                                                                                                    | C                                                                                                    |  |  |  |

# 4.7 Diagnostics with alarm view in the HMI

For the diagnostics of the missing supply voltage L+ in the module DQ32 in the system diagnostics view, please proceed as follows:

Table 4-23

| No. | Action                                                                                      | Remark                                                                                                    |
|-----|---------------------------------------------------------------------------------------------|----------------------------------------------------------------------------------------------------|
| 1.  | Open the "Messages" screen by<br>clicking the corresponding button<br>in the slide-in menu. |                                                                                                    |
| 2.  | The alarm about the faulty module<br>"DQ32" is displayed with the<br>source, date and time. | No.         Time         Status         Text           24         8:45:07 AM         I         Error: Scopply voltage missing<br>PLC_1/ DQ 322:24/050.5A ST_1. |

# 4.8 Diagnostics with alarm indicator and alarm window in the HMI

For the diagnostics of the missing supply voltage L+ in the module DQ32 with the alarm indicator and the alarm window in the operating device, please proceed as follows:

| No. | Action                                                                                                    | Remark                                                                                                    |
|-----|----------------------------------------------------------------------------------------------------|----------------------------------------------------------------------------------------------------|
| 1.  | In case of a fault, the alarm<br>indicator is displayed. The alarm<br>indicator flashes, since the alarm<br>must still be acknowledged. The<br>number indicates the number of<br>pending alarms.<br>Click on the button of the alarm<br>indicator.<br>The alarm window opens up. |                                                                                                    |
| 2.  | The alarm about the faulty module<br>"DQ32" is displayed with the<br>source, date and time.                                                                                                    | Xime window         X           No.         Time         Date         Status Text         Acknowledge gr           A 24         9-30:51         7/20/20/201A         Error: Supply voltage missing         0           PLC_1 / DQ 32x24VDC/0.5A ST_1.         PLC_1 / DQ 32x24VDC/0.5A ST_1.         0 |
| 3.  | Acknowledge the alarm by clicking<br>on the "Acknowledge" button.<br>The status of the alarm changes<br>from "I" (incoming) to "IA"<br>(incoming and acknowledged).<br>The alarm indicator stops flashing.                                                                       |                                                                                                    |
|     |                                                                                                    | লে ম                                                                                                    |

# 4.9 System diagnostics with the user program

The system diagnostics with the user program is only described as to the principle. The individual evaluation of the system diagnostic information of the diagnostic blocks has to be programmed by the user.

The meaning of the system diagnostic information of the respective diagnostics blocks are described with the example of a missing supply voltage L+ in the module DI32 of the IO device "et200mp". Please refer to the data block "DiagDB" in the online overview for system diagnostics information ´.

#### 4.9.1 Diagnostic information "LED"

The parameter "Ret\_Val" of the instruction "LED" puts out the status "4" of the CPU ERROR LED. Please find the description of the parameter "Ret\_Val" in the TIA Portal online help. "LED Status 4 = color 1 flashes with 2Hz"

This means that the ERROR LED flashes red and that an error has occurred.

| -00 | • | • | led    | Struct |    |    |
|-----|---|---|--------|--------|----|----|
| -   |   | • | laddr  | HW_IO  | 50 | 50 |
| -   |   | • | led    | UInt   | 2  | 2  |
| -   |   |   | retVal | Int    | 0  | 4  |

Figure 4-1: Diagnostic information LED

#### 4.9.2 Diagnostic information "DeviceStates"

With the parameter STATE, the status of the module selected by means of the parameter MODE is put out. The status information is put in form of a bit character string. The bit "0" of the bit character string contains the status information for all modules of an I/O system.

- Bit 0 = 0: No error encountered for any module.
- Bit 0 = 1: An error occurred for at least one module.

Bits "1" to "127" (PROFIBUS DP) or "1023" (PROFINET IO) indicate the status of the respective modules selected by the mode. In this example, the status was set to Bit 1. For MODE = 2 (error in the module), this means that an error occurred in the module with the "Device number" "1".

Figure 4-2: Diagnostic information DeviceStates

| <br>• | deviceStates | Struct               |       |       |
|-------|--------------|----------------------|-------|-------|
| <br>• | laddr        | HW_IOSYSTEM          | 260   | 260   |
| <br>• | mode         | UInt                 | 2     | 2     |
| <br>• | retVal       | Int                  | 0     | 0     |
| <br>• | ▼ state      | Array[01023] of Bool |       |       |
|       | state[0]     | Bool                 | false | TRUE  |
|       | state[1]     | Bool                 | false | TRUE  |
|       | state[2]     | Bool                 | false | FALSE |

## 4.9.3 Diagnostic information "GET\_NAME"

The device number of the module with the device number "1" (see <u>Figure 3-5</u>) is "et200mp".

| <br>• | getName   | Struct      |       |           |
|-------|-----------|-------------|-------|-----------|
| <br>• | laddr     | HW_IOSYSTEM | 260   | 260       |
| <br>• | stationNr | UInt        | 1     | 1         |
| <br>• | done      | Bool        | false | TRUE      |
| <br>• | busy      | Bool        | false | FALSE     |
| <br>• | error     | Bool        | false | FALSE     |
| <br>• | len       | Dint        | 0     | 7         |
| <br>• | status    | Word        | 16#0  | 16#0000   |
| <br>• | data      | String      | 11    | 'et200mp' |

Figure 4-3: Diagnostic information GET\_NAME

# 4.9.4 Diagnostic information "ModuleStates"

With the parameter STATE, the status of the module selected by means of the parameter MODE is put out. The status information is put in form of a bit character string. The bit "0" of the bit character string contains the status information for all modules.

- Bit 0 = 0 No error encountered for any module.
- Bit 0 = 1 An error occurred for at least one module.

The status of the ET 200MP interface module occupies bits "1" and "2". Bits "3" to "127" indicate the status of the module of ET 200MP selected with Mode. In this example, the status was set to Bit 3. For MODE = 2 (error in the module), this means that an error occurred in the first module ("DI32x24VDC\_HF\_1").

| 0 |   |   | 0            |                     |       |       |
|---|---|---|--------------|---------------------|-------|-------|
| - | • | • | moduleStates | Struct              |       |       |
| - |   | • | laddr        | HW_DEVICE           | 263   | 263   |
|   |   | • | mode         | UInt                | 2     | 2     |
|   |   | • | retVal       | Int                 | 0     | 0     |
| - |   | • | ▼ state      | Array[0127] of Bool |       |       |
| - |   |   | state[0]     | Bool                | false | TRUE  |
| - |   |   | state[1]     | Bool                | false | FALSE |
|   |   |   | state[2]     | Bool                | false | FALSE |
| - |   |   | state[3]     | Bool                | false | TRUE  |
| - |   |   | state[4]     | Bool                | false | FALSE |

Figure 4-4: Diagnostic information ModuleStates

# 4.9.5 Diagnostic information "GET\_DIAG"

In the following example the diagnostic status of the DI module "DI32x24VDC\_HF\_1" is put out according to the structure "DIS" (Parameter MODE = 1) in the parameter "DIAG". For the meaning of the individual parameter values of the structure "DIS", please refer to the TIA Portal online help. You will receive the following diagnostic information:

Table 4-25

| Parameters           | Value      | Meaning                                        |
|----------------------|------------|------------------------------------------------|
| MaintenanceState     | 7          | Error                                          |
| ComponentStateDetail | Bit 6 = 1  | Error in at least one channel or one component |
| OwnState             | 4          | Error                                          |
| IOState              | Bit 4 = 1  | Error                                          |
|                      | Bit 15 = 1 | Hardware error                                 |
| OperatingState       | 0          | -                                              |

Figure 4-5: Diagnostic information GET\_DIAG

| -00 | • | • | ge | tDiag                | Struct |      |              |
|-----|---|---|----|----------------------|--------|------|--------------|
| -00 |   | • |    | laddr                | HW_ANY | 269  | 269          |
| -00 |   | • |    | mode                 | UInt   | 1    | 1            |
| -00 |   | • |    | retVal               | Int    | 0    | 0            |
| -00 |   | • |    | cntDiag              | UInt   | 0    | 0            |
| -00 |   | • | ٠  | diagDis              | DIS    |      |              |
| -00 |   |   | •  | MaintainanceState    | DWord  | 16#0 | 16#0000_0007 |
| -00 |   |   |    | ComponentStateDetail | DWord  | 16#0 | 16#0000_8040 |
| -00 |   |   |    | OwnState             | UInt   | 0    | 4            |
| -00 |   |   |    | IOState              | Word   | 16#0 | 16#8010      |
| -00 |   |   | •  | OperatingState       | UInt   | 0    | 0            |

Note

Further information on system diagnostics can be found in the application example "Diagnostics in the user program with S7-1500".

https://support.industry.siemens.com/cs/ww/en/view/98210758

# 5 Basics

#### Basics for the system diagnosis

In the SIMATIC environment the diagnostics of devices and modules are summarized in the expression system diagnostics. The monitoring functions are automatically derived from the hardware configuration.

All the SIMATIC products refer to integrated diagnostic functions with which you can detect and repair faults. The components automatically report operational faults and supply additional detailed information. Diagnostics over the whole system can minimize downtimes.

In the running system, the following states are monitored by the system:

- Failure of a device
- Pull out/push in fault
- Module fault
- Periphery access fault
- Channel fault
- Configuration fault
- No supply voltage L+
- Broken wire
- Short circuit to ground

#### System diagnostics are also possible in STOP

The system diagnostics are integrated in the firmware of the CPU S7-1500 and works independently from cyclic user programs. Therefore it is also available in the CPU operating mode STOP. Any faults are detected immediately and reported to the higher-level HMI devices, the web server, the display of the CPU S7-1500, the LED displays in the module concerned and in the TIA Portal even in the operating mode STOP. Therefore, the system diagnostics are always synchronous with the actual system status.

#### Uniform diagnostic and display concept

All the connected diagnostic display media are supplied with the same system diagnostic information by a uniform mechanism.

## **Diagnostics in different languages**

The display of the system diagnostics is available in several languages:

- German
- English
- French
- Spanish
- Italian
- Japanese
- Chinese (simplified)
- Korean
- Russian
- Turkish
- Portuguese (Brazil)

#### 6 Appendix

#### 6.1 Service and support

#### **Industry Online Support**

Do you have any questions or need assistance?

Siemens Industry Online Support offers round the clock access to our entire service and support know-how and portfolio.

The Industry Online Support is the central address for information about our products, solutions and services.

Product information, manuals, downloads, FAQs, application examples and videos - all information is accessible with just a few mouse clicks: support.industry.siemens.com

#### **Technical Support**

The Technical Support of Siemens Industry provides you fast and competent support regarding all technical gueries with numerous tailor-made offers ranging from basic support to individual support contracts. Please send queries to Technical Support via Web form:

www.siemens.com/industry/supportrequest

## SITRAIN – Digital Industry Academy

We support you with our globally available training courses for industry with practical experience, innovative learning methods and a concept that's tailored to the customer's specific needs.

For more information on our offered trainings and courses, as well as their locations and dates, refer to our web page: www.siemens.com/sitrain

#### Service offer

Our range of services includes the following:

- Plant data services
- Spare parts services
- Repair services .
- On-site and maintenance services
- Retrofitting and modernization services
- Service programs and contracts

You can find detailed information on our range of services in the service catalog web page:

support.industry.siemens.com/cs/sc

#### Industry Online Support app

You will receive optimum support wherever you are with the "Siemens Industry Online Support" app. The app is available for iOS and Android: support.industry.siemens.com/cs/ww/en/sc/2067

# 6.2 Links and literature

Table 6-1

| No. | Торіс                                                                                                    |
|-----|----------------------------------------------------------------------------------------------------|
| \1\ | Siemens Industry Online Support<br>https://support.industry.siemens.com                                                                                     |
| \2\ | Link to this entry page of this application example<br>https://support.industry.siemens.com/cs/ww/en/view/68011497                                          |
| \3\ | SIMATIC S7-1500, ET 200MP, ET 200SP, ET 200AL, ET 200pro Diagnostics<br>Function Manual<br>https://support.industry.siemens.com/cs/ww/en/view/59192926      |
| \4\ | SIMATIC S7-1500, ET 200MP Automation system<br>System Manual<br>https://support.industry.siemens.com/cs/ww/en/view/59191792                                 |
| \5\ | SIMATIC S7-1500, SIMATIC Drive Controller, ET 200SP, ET 200pro Web server<br>Function Manual<br>https://support.industry.siemens.com/cs/ww/en/view/59193560 |
| \6\ | SIMATIC NET: Industrial Ethernet Switches SCALANCE X-200<br>Operating Instructions<br>https://support.industry.siemens.com/cs/ww/en/view/102051962          |
| \7\ | Application example "Diagnostics in User Program with S7-1500"<br>https://support.industry.siemens.com/cs/ww/en/view/98210758                               |
| /8/ | HMI Templates for application examples<br>https://support.industry.siemens.com/cs/ww/en/sc/2054                                                             |

# 6.3 Change documentation

Table 6-2

| Version | Date    | Modifications                     |
|---------|---------|-----------------------------------|
| V1.0    | 05/2013 | First version                     |
| V2.0    | 09/2020 | Update to TIA Portal V16 Update 1 |